# OPUSユーザーズマニュアル

マルチチャンネルアンプシュミレーター、DynlRエンジン、アンプDI、IRローダー、 サイレントステージソリューション

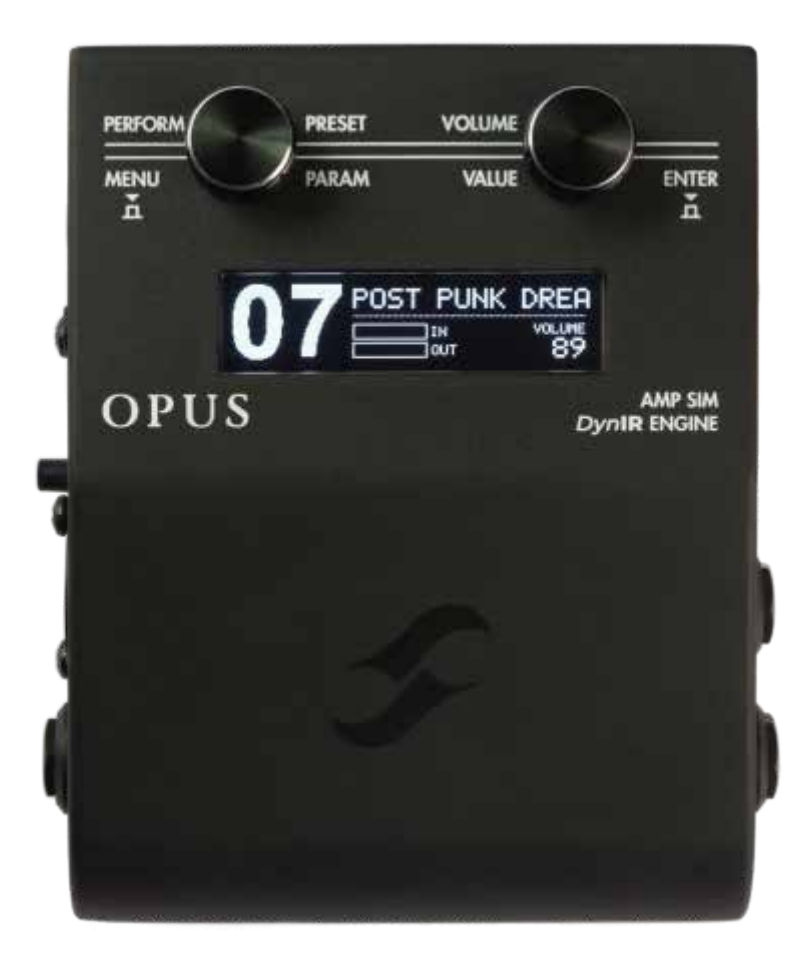

全な取扱説明書電子版およびTwo notes Audio Engineeringのソフトウェアやハードウェア製品は アップデートの対象となります。最新バージョンの製品は、Two notes Audio Engineeringのウェブ サイトからダウンロードできます。

このマニュアルでは製品OPUSについて説明し、その操作手順を提供します。製品を使用する前に このマニュアルをお読みいただくことを強く推奨します。このマニュアルの内容はきちんと検証されて おり、特に明記されていない限り、工場からの出荷時または当社のWebサイトからのダウンロード時 点の製品状態を元に説明していると考えられています。

Two note Audio Engineeringは、下記組織の登録商標です。 OROSYS SAS 76 rue de la Mine 34980 Saint-Gély-du-Fesc France Tel: +33 (0)484 250 910 Fax: +33 (0)467 595 703 Contact and support: http://support.two-notes.com 連絡先及びサポート Website: http://www.two-notes.com ウェブサイト このドキュメントは、OROSYS SASの独占的所有物です。製品開発のために、OROSYS SASは、 事前の通知なしに技術仕様を変更、修正、および/または生産を中止する権利を留保します。 OROSYS SASは、OPUSの不適切な使用に起因する偶発的またはその他の損害について責任を 負いません。このマニュアルに記載されている安全上の注意を参照してください。このドキュメントの いかなる部分も、OROSYS SASの書面による許可なしに複製することは固く禁じられています。

すべての製品名および商標は、それぞれの所有者に帰属します。本書に記載されている製品名および商標は、OPUSの開発時に使用されたものであり、OROSYS SAS とは一切関係ありません。

序文

### 1. 安全上の注意

製品を使用する前に、以下の情報を注意深く読み、留意する必要があります。このドキュメントは、 ユーザーと製品の両方を保護するために重要であるため、安全な場所に保管してください。 デバイスの誤動作が疑われる場合は、常に資格のある技術者の支援を得てください。

#### 1.1 読者への警告

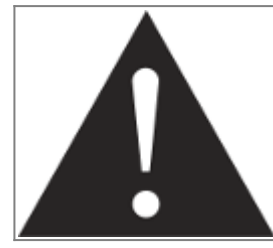

感嘆符の付いた三角形囲みで、デバイスの正しい使用に関する重要な メッセージを強調表示します。

#### 1.2 電源アダプター

電源アダプターが必要とする電圧が、あなたの国の電圧と一致していることを確認してください。 そうでない場合、または不明な場合は、本機をコンセントに接続しないでください。主電源アダプター や本機の損傷、けがの原因となります。雷が鳴っているときは、本製品を使用しないでください。 落雷の恐れがある悪天候の場合は、感電や火災の危険を避けるため、電源アダプターのプラグを 抜いてください。本機に付属の主電源アダプターは、製品を購入した国の規格に準拠しています。

#### 1.3 安全使用条件

OPUSは熱源や炎の近く、雨中や湿気の多い場所、液体の近くでは絶対に使用しないでください。 ユニットを運搬する際には、衝撃を避けるよう注意が必要です。損傷が発生した場合は、資格の ある技術者の作業が必要になります。

#### 1.4 クリーニング

クリーニングには、常にアルコールや溶剤を含まない、乾いた柔らかい布を使用してください。 ユニットを清潔に保ち、ほこりがないようにしてください。

#### 1.5 メンテナンス

すべてのメンテナンス作業は、OROSYS SASによって承認されたサービスセンターまたは資格の ある技術者によって行われる必要があります。自身でユニットの分解、修理を行わないでください。

### 2. パッケージの内容

出荷されたパッケージには以下が含まれています:

- ・1x OPUS本体(保護スリーブ)
- ・1x 主電源アダプター
- ・1x USBケーブル
- ・1x 256 MBメモリカード
- ・1x MIDI to 1/8 "ジャックケーブル
- ・1xクイックスタートガイド

このマニュアルの完全な電子版は更新される場合があります。

### 3. 適合宣言

・メーカー:OROSYS SAS ・製品カテゴリー:デジタルオーディオシグナルプロセッサ

- ・製品:OPUS
- ・試験責任者:Guillaume Pille

OPUS is certified to be compliant to the CE and FCC standards: OPUSは、CEおよびFCC 規格に準拠していることが認定されています。

**HC** 

EN 55103-1 : 1996 and EN 55103-2 : 1996. EN 60065 05/2002 + A1 05/2006. EMC directive 89/336/EEC and Low Voltage Directive 73/23/EEC. FCC Part 15 : 2008. ICES-003 : 2004. AS/NZS 3548 class B for Australia and New Zealand. IEC : 2008 - CISPR 22 class B.

( F

## 4. 欧州連合の個人家庭のユーザーによる廃棄物の処分製品

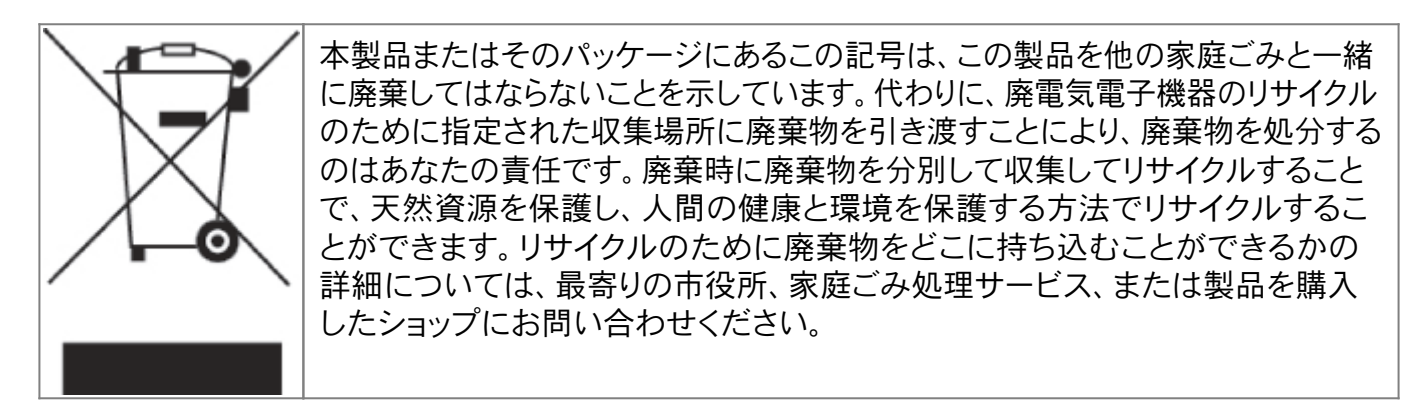

### 5. 保証

OROSYS SASは、このTWO NOTES AUDIO ENGINEERING製品が、購入日から2年間、通常の動作条件下で使用された場合、部品および製造上の欠陥がないことを保証します。この保証は、 TWO NOTES AUDIO ENGINEERINGの正規販売店から購入した最初の購入者にのみ適用されるものとします。

重要:購入レシートは限定保証の対象となる購入の証明であるため、保管してください。 この限定保証は、購入レシートがないと無効になります。

この保証の対象となる欠陥のある製品は、(OROSYS SASの独自の裁量により)同等または同等の 製品と無料で修理または交換されます。保証サービスが必要な場合は、認定TWO NOTES AUDIO ENGINEERINGディーラーに連絡して、該当する保証期間中に購入証明書を添えて、完 全な製品を最寄りの認定TWO NOTES AUDIO ENGINEERINGサービスセンターに返送するた めのRMAを取得してください。

#### 輸送費

本限定保証には、サービスセンターへの輸送費は含まれていません。OROSYS SASは、この保証 の対象となる修理に関して、標準的な地上輸送の返送費用を負担します。本限定保証は、製品のシ リアル番号が汚損または削除された場合、または製品が改造、誤用(不適切または不適合な周辺 機器への接続を含む)、事故(雷、水、火などを含む)、または放置によって損傷した場合、無効とな ります。また、OROSYS SASによって承認されていない者が修理を試みた場合も、本保証は無効 です。州または地方の法律で課される商品性の黙示保証や特定の目的への適合性の黙示保証を含 むいかなる黙示保証も、本限定保証の期間に限定されます。一部の州や地方では、黙示保証の期 間に関する制限を許可していないため、上記の制限は適用されない場合があります。

#### 責任の制限

OROSYS SASは、この製品の故障による財産損害、または同製品の使用不能による収入の損失、 満足感の喪失、または損害に対して一切の責任を負いません。

TWO NOTES AUDIO ENGINEERING製品を他の場所に送る必要がある場合、元の梱包材を保持 することが非常に重要です。これらの材料なしで製品を輸送すると、損傷を避けるのが非常に困難 です。OROSYS SASは、不適切な梱包による製品の損傷に責任を負いません。また、元の梱包材 なしで返送されたユニットに対して、再梱包料金を請求する権利を有します。

#### 保証の排他性

上記は、OROSYS SASによって製品に関して行われる唯一の保証であり、明示的または黙示的に 他のすべての保証に代わるものであることを明示します。

# **OPUSについて**

### 1. OPUS紹介

OPUSのご紹介です。OPUSは、トーンシェーピングの全工程を網羅したアンプシミュレーターであり、 DynIR™エンジンを搭載し、Two notesエコシステムの次なる進化のマイルストーンを切り開きます 。C.A.B.の系譜と高い評価を受けたデジタルキャビネットシミュレーションの伝統を基盤に、OPUS はPre- & Power-amp Tube-Stage Modeling™ (TSM™)、MIDI統合、および将来性を見据えた USB-C規格を追加。すべてのプレイヤーに、どこでも持ち運べる最高レベルのトーンを提供します。

使いやすさを追求したTorpedo Remote (iOS/Android/MacOS/Windows)はトーンシェイピン グ体験の結節点として機能します。携帯電話、タブレット、デスクトップに接続するだけで、OPUSア ーキテクチャー内のすべての編集可能なパラメーターと1:1の自由な統合を体験できます。轟くよう なハイゲインの猛攻、ペダルボード・リグの土台となる崇高なクリーン、魅力を奮い立たせるブリット 風の咆哮など、トーン面では、最先端のデジタル・アンプ・シムに求められるものがすべて揃っていま す。ギグバッグの中のバックラインであり、卓越したトーンの世界です。

# 2. OPUSのハイライト

- ・Tube-Stage Modeling<sup>™</sup> (TSM<sup>™</sup>)テクノロジーによる究極のペダルプラットフォーム・アンプ シミュレーターとDynIR<sup>™</sup>エンジン
- ・10種類のピュアなTSM™プリアンプエミュレーション
- ・Exquisite TSM™パワーアンプシミレーションと 4つのチューブアンプモデル (6L6、EL34、EL84、 KT88)を搭載した高品質な・Pentode / Triode、Push-Pull (PP) 『Class AB』 または Single Ended (SE) 『Class A』 パワーアンプ
- ・デュアルマイク機能を備えたクラス最高のキャビネットシミュレーションを提供する内蔵DynIR™ エンジン、各キャビネットには8つのマイクと12のルームエミュレーション
- ・EQ、エンハンサー、ノイズゲート、リバーブを含む特級エフェクトとプロ仕様DSPプロセッサー搭載
- ・Steve Stevens、Dave Friedman、Pete Thorn、George Lynch、Phil Xのキャプチャーを含む 32のキャビネットをフィーチャーしたOPUSシリーズのDynIRキャビネットコレクションを事前搭載
- ・99のプリセット保存場所と、Pete Thorn、Michael Nielsen、Jack Gardiner、Tom Quayle、
   Adam Steel、John Browne、Jay Leonard Jなどを含む40以上の限定コレクションアーティスト
   シリーズのプリセットを収録
- ・Bluetooth®およびUSB統合により、Torpedo Remote (iOS、Android、MacOS、Windows)との ワイヤレス接続で専門家レベルのトーンシェーピング、プリセット管理、500以上のDynIRキャビ ネットのリアルタイム試聴が可能
- ・既存のセットアップへのシームレスな統合を可能にするMIDI入力機能(MIDIブレークアウトケーブルが付属)
- ・40以上のプレミアムア音響 | R含むデュアルスタティックIRローダーとアコースティックDI
- ・将来性のある高速データ転送のためのUSB-C接続
- ・コンパクトで超ポータブルな置きサイズ感とで頑丈さ、ロードレディなメタルシャーシ

## 2.1 トップパネル

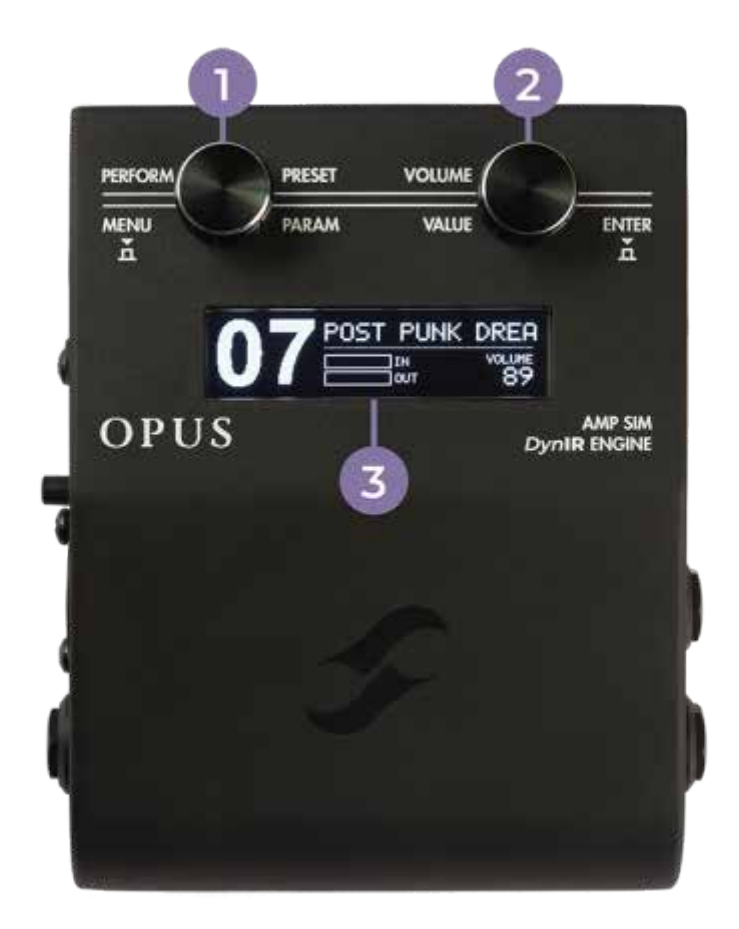

1- PRESET/PARAM エンコーダー 2- VOLUME/VALUE エンコーダー 3 - 有機ELスクリーン

### 2.2 右側パネル

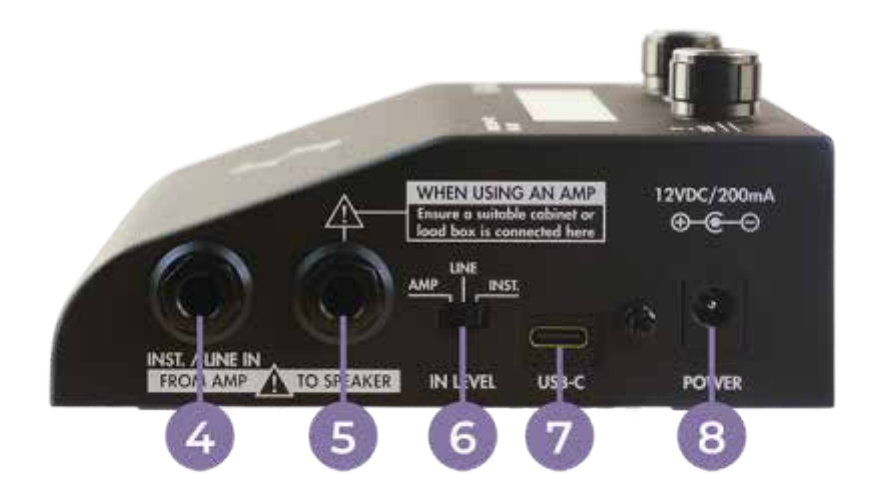

- 4 AMP/INSTRUMENT/LINE入力
- 5 TO SPEAKER (警告!アンプがAMP入力に接続されている場合、対応するキャビネット または適切な負荷ボックスをペダルのスピーカー出力に接続する必要があります)
- 6 IN LEVEL selector/ INレベルセレクター
- 7 USB-C connector/ USB-Cコネクター
- 8 POWER 電源

### 2.3 左側パネル

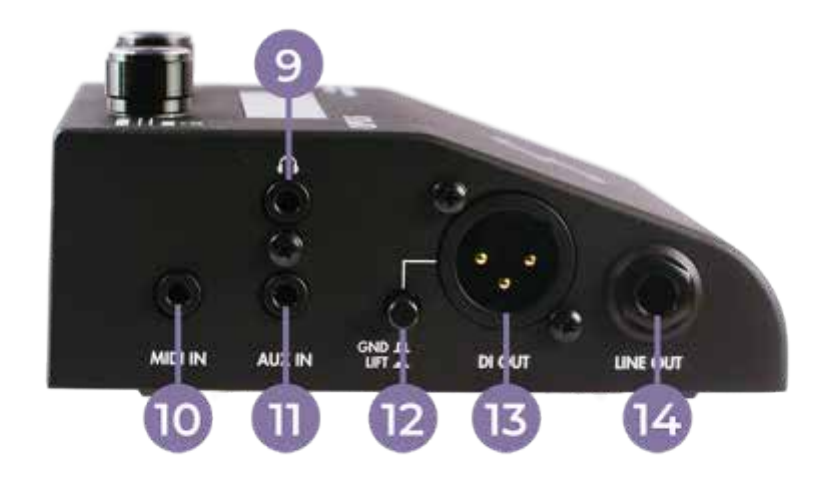

- 9 Headphone Input /ヘッドホン入力
- 10 MIDI IN /MIDI入力
- 11 AUX Input(\*) / AUX入力(\*)
- 12 Ground Lift Switch /グランドリフトスイッチ
- 13 DI OUT / DI OUT出力
- 14 LINE OUT / LINE 出力

(\*) 注意: OPUSのAUX INはステレオ入力です。

ヘッドフォンでモニターする際にステレオトラックを再生することができます。 OPUS でのギター/ベース信号の処理はモノラルです。

この処理はモノラルで行われるため、PHONES 出力からは常にモノラルで聴こえます。

### 2.4 背面パネル

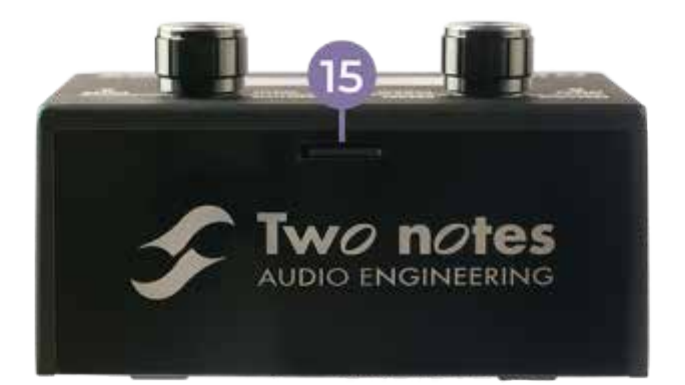

#### 15 - メモリーカードスロット

## 3. OPUSでのトーピドリモートアプリ

OPUSでトーピドリポートアプリ使用すると、コンピューターやモバイルデバイスからOPUSのDSPア ーキテクチャ内のすべてのパラメーターを簡単に設定できます。特定のデバイス向けにアプリをダウン ロードするにはwww.two-notes.com/torpedo-remoteをご利用ください。

#### 3.1 パソコンの場合

#### 3.1.1 パソコンでOPUSをTorpedo Remoteに登録する

まず、付属のUSBケーブルでOPUSをパソコンに接続します。

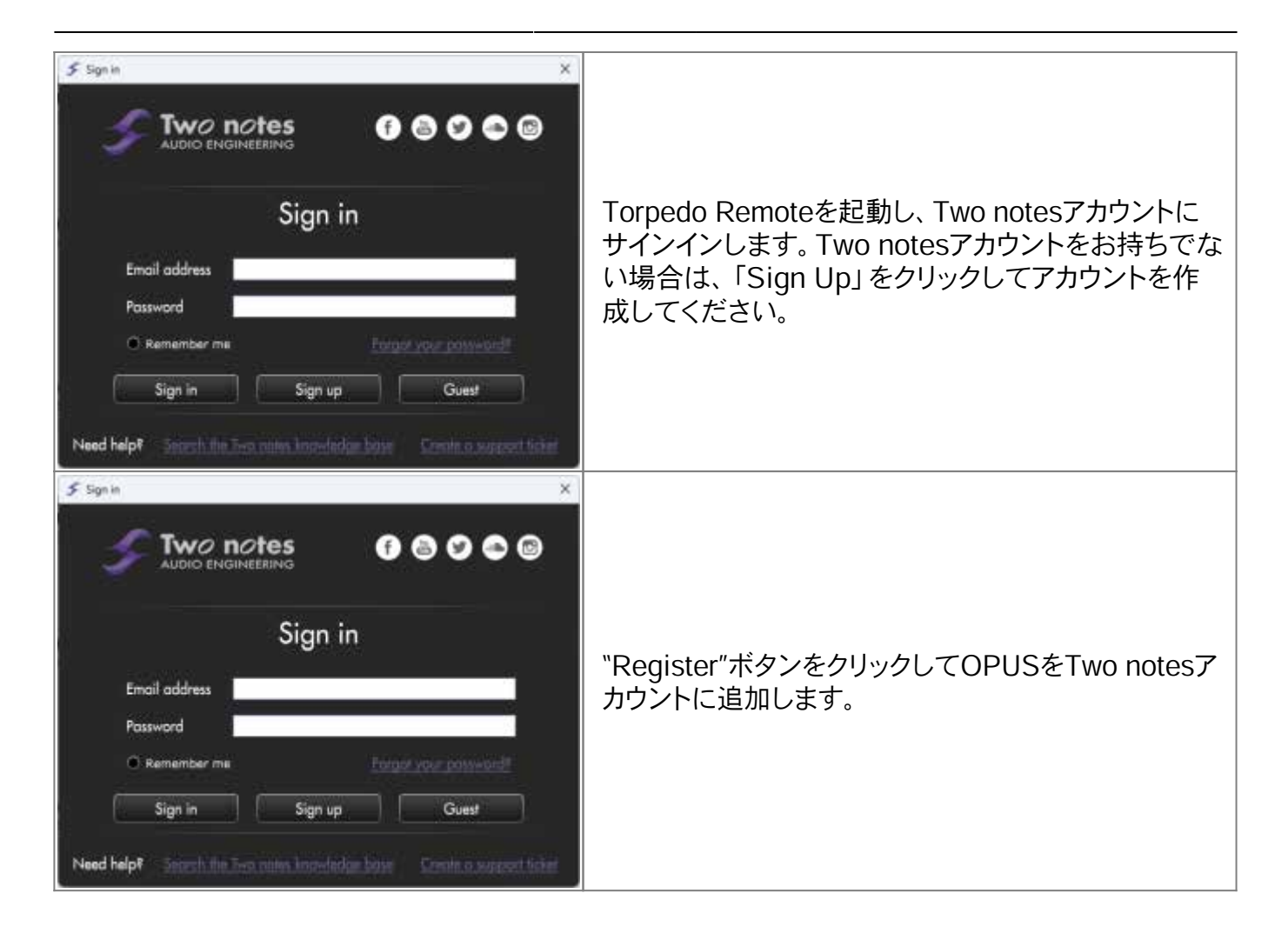

#### 3.1.2 Torpedo RemoteでOPUSを管理する

Torpedo Remoteを使用すると、以下のことが可能になります:

・ソフトウェアアプリケーションからOPUSの各パラメータを直接操作できます。

・OPUSプリセットの作成と管理

・プリセット、スタティックIR、DynIR™バーチャルキャビネットのOPUS内部メモリーの管理 (こちらは機器をTWO NOTESアカウントに登録した場合のみ可能です。)

#### 3.1.3 バーチャルキャビネット / IRローダーモードの概要

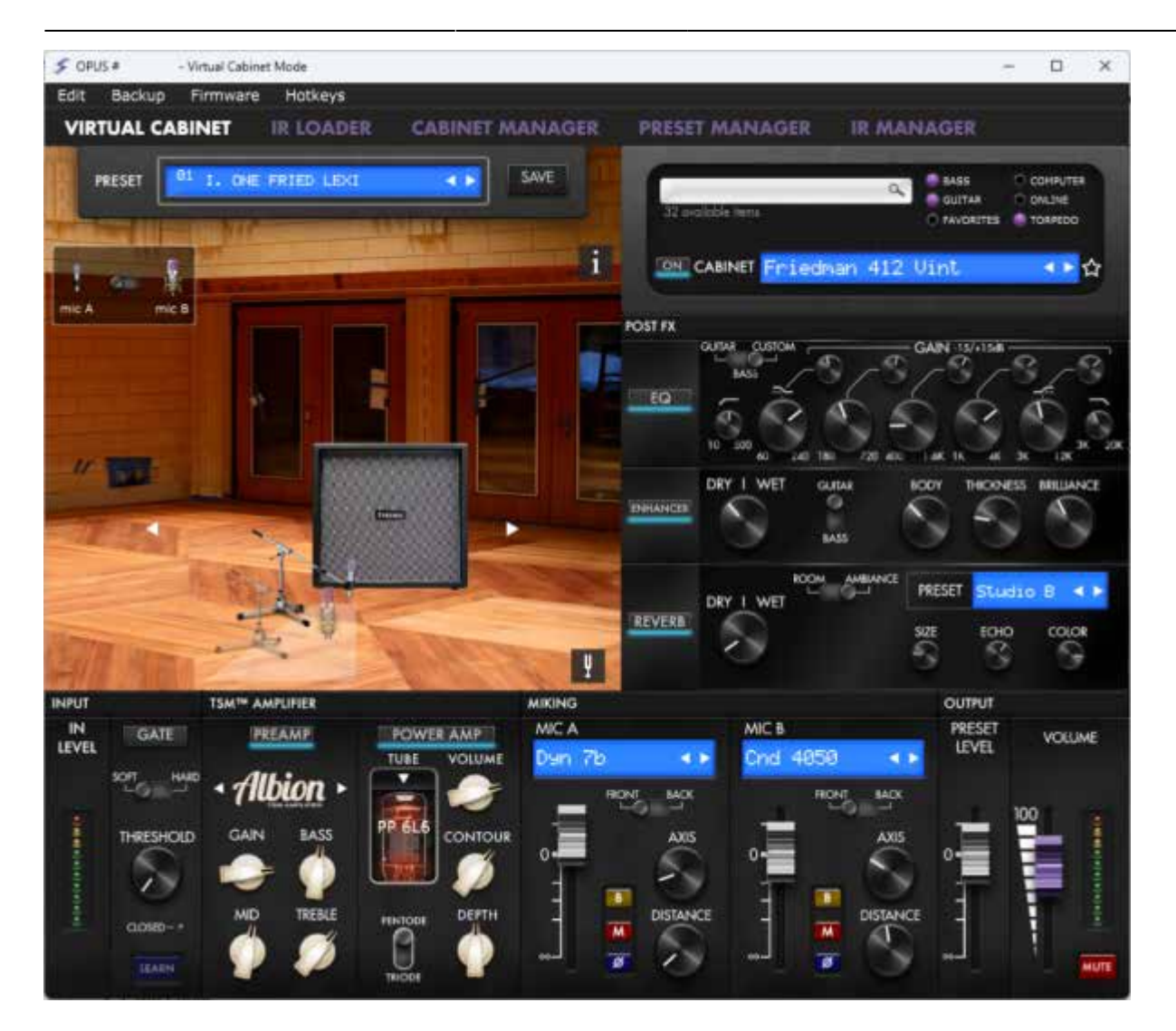

Torpedo Remoteのメインウィンドウでは、OPUSの全てのトーンシェイピングツール、プリアンプ、パ ワーアンプ、キャビネット、マイクの選択にアクセスできます。また、ウインドウ上部のタブで内部 メモリーの管理もここで行います。

#### 3.1.4 内部メモリ管理

Torpedo Remoteのデスクトップ版にUSB接続すると、CABINET MANAGER、IR MANAGER、 PRESET MANAGERの各メニュータブを使用して、OPUSのDynIR™、サードパーティ製IR、プリ セットをロードして管理するためのすべてのツールが提供されます。

各タブでは、左側のパネルにコンピューターで利用可能なファイルが表示され、右側のタブにOPUS の内部メモリーにロードされたファイルが表示されます。

### 3.2 モバイルデバイスまたはタブレット

#### 3.2.1 ペアリング手順

OPUSとモバイル・デバイスまたはタブレットをペアリングする前に、アクセス可能なTorpedo Wireless Remoteアプリケーション (www.two-notes.com/here)がインストールされていることを 確認してください。 インストール後、以下の手順でOPUSとペアリングしてください:

・Torpedo Remoteの下部にある「DEVICES」をタップします。

- ・「Pair new device」をタップします。
- ・「Pair an OPUS」をタップし、端末のOSが表示する画面に従ってペアリングしてください
- ・端末のBluetoothメニューにOPUSが表示されます。

・OPUSの「BLE pin code」メニューに記載されているピンコードを入力する。

(OPUSのOLEDへのアクセスはMENU→Global→BLE pincode)

#### 3.2.2 Torpedo Remoteのデスクトップ版との主な違い

デスクトップ版またはモバイル/タブレット版のTorpedo Remoteを使用する際には、OPUSの使用 に影響を与える可能性のあるいくつかの明確な違いがあります。

モバイルアプリを通じて、OPUSからキャビネットやサードパーティの静的IRをロード/アンロードする ことはできません。これらのプロセスは、ユニットがTwo notesアカウントに登録された後、デスクトッ プアプリケーションとUSB接続を介してのみ実行できます。

そのため、モバイル/タブレットアプリケーションには、CABINET MANAGER、IR MANAGER、 およびPRESET MANAGERのタブがありません。

DynIR™キャビネットを購入しても、OPUSの内部メモリーには自動的にロードされないため、 Mobile/Tabletアプリケーションには表示されません。ただし、これらのキャビネットはデスクトップ・ アプリケーションの「CABINET MANAGER」タブに表示され、適切なUSB接続を介してOPUSの 内部メモリーにロードすることができます。DynIR™バーチャルキャビネットがOPUSにロードされ ていれば、Mobile/Tabletアプリケーションでも表示されます。

# OPUSのセットアップシナリオ

OPUSは、以下を含む複数のセットアップシナリオで動作するように設計されていますが、これらに限定されません。

・アコースティックギター、エレクトリックギター、またはベースギターをOPUSのINST./LINE IN/ FROM AMP入力に直接接続する

- ・ペダル、ペダルボード、またはマルチエフェクトユニットをOPUSのINST./LINE IN/FROM AMP 入力に接続する。
- ・旧式なDIアンプとキャビネットのリグを使用して、OPUSのINST./LINE IN/FROM AMP入力と TO SPEAKER出力にそれぞれ接続する

ヒント OPUSはエレクトリック・アコースティックギターとの併用も可能です。 上記の接続ガイドラインに従ってください。ただし、Torpedo Remote内での設定は異なります のでご注意ください。 接続方法アコースティックDIとしてOPUSを使う」をご覧ください。

## 1. ギターを直接接続する

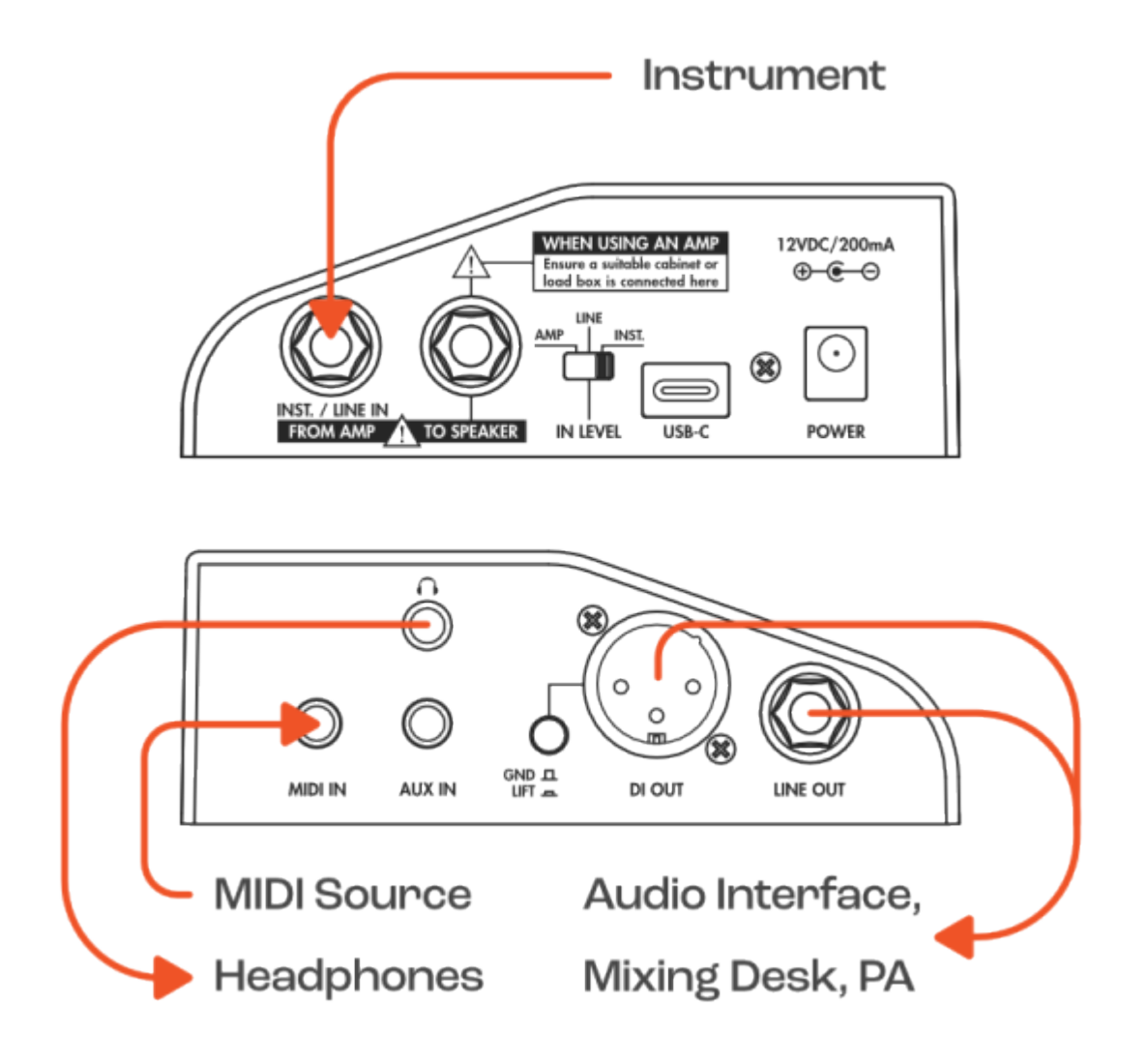

- ・ギターをOPUSのINST./LINE IN/FROM AMP入力に直接接続します。 IN LEVELスイッチをINSTに合わせる。
- ・OPUS OLEDディスプレイの入力レベルVUメーターを確認します。入力信号がクリップしている場合は、ロータリーエンコーダーを使用してペダルのMENUに移動し、GLOBALセクションでスクロールします。セクションまでスクロールします。セクションに入り、INPUT PADページまでスクロールします。
- ・OPUS OLEDディスプレイの入力レベルVUメーターを確認します。
- 入力信号がクリップしている場合は、ロータリー・エンコーダーを使用してペダルのMENUに移動 し、GLOBALセクションまでスクロールします。セクションに入り、INPUT PADページまでスクロ ールします。OPUSの入力段のクリッピングを防ぐため、入力信号を10dBリダクションします。 ・XLR出力をオーディオインターフェース、ミキシングデスク、またはアクティブスピーカーに接続し ます。OPUSのすべての内部処理は、専用のヘッドフォン出力で静かにモニターできます。

トップアドバイス OPUSはエレクトリックアコースティックギターとの併用も可能です。以下の手順に従ってください。 ただし、Torpedo Remote内での設定は異なりますのでご注意ください。

# 2. 究極のフライリグ

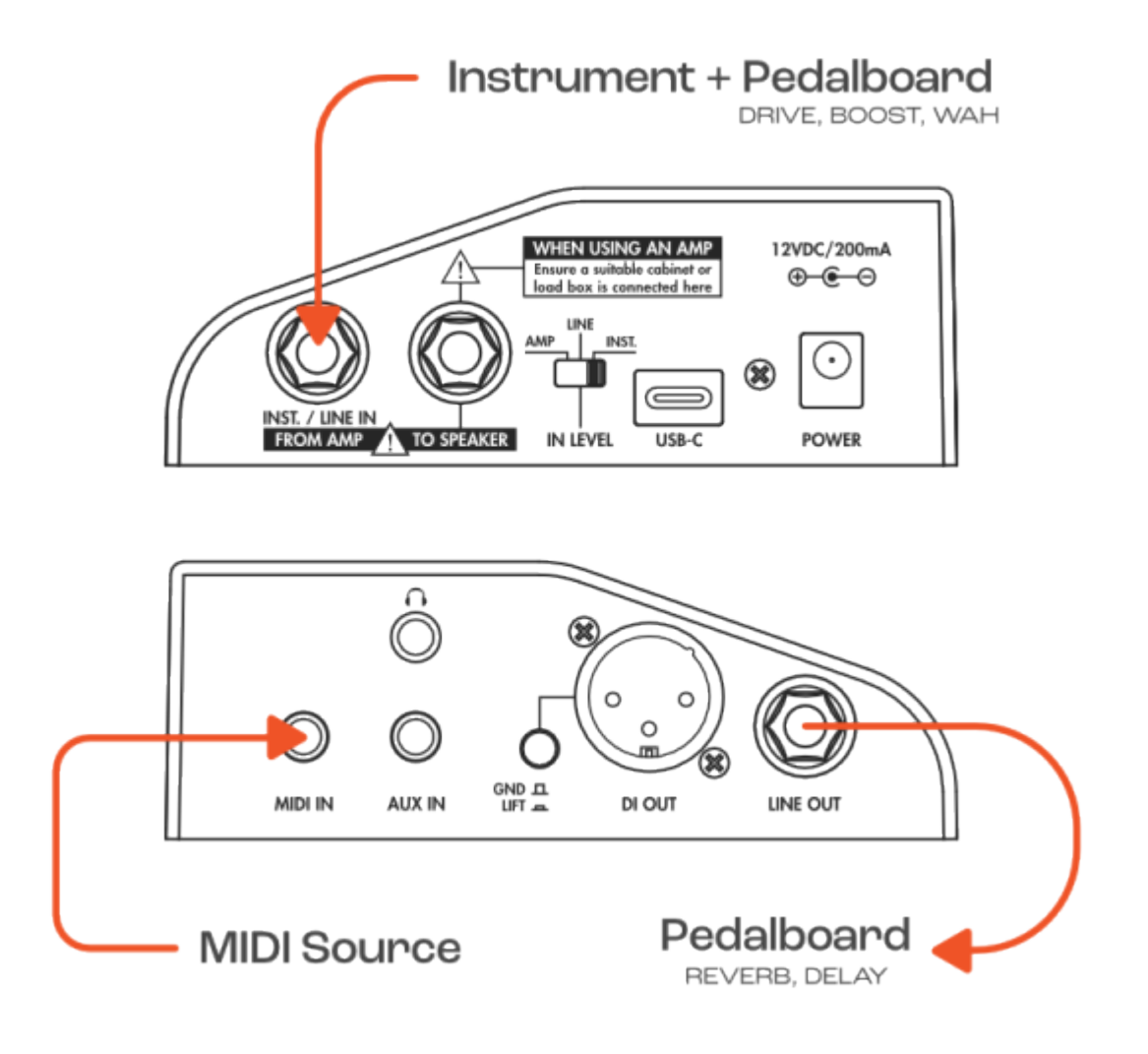

・楽器用ケーブルを使用して、ペダルやペダルボードをOPUSの入力に接続します。 •IN LEVELスイッチをINSTに設定します。

•入力レベルVUメーターを確認します。入力信号がクリッピングしている場合は、IN LEVELセレク ターをLINEに設定します。

•XLR出力をオーディオインターフェース、ミキシングデスク、またはアクティブスピーカーに接続します。 あるいは、OPUS内のすべての内部処理を専用のヘッドフォン出力を使用して無音でモニタリング することも可能です。

## 3. ステージやスタジオでアンプへのマイクを使わない

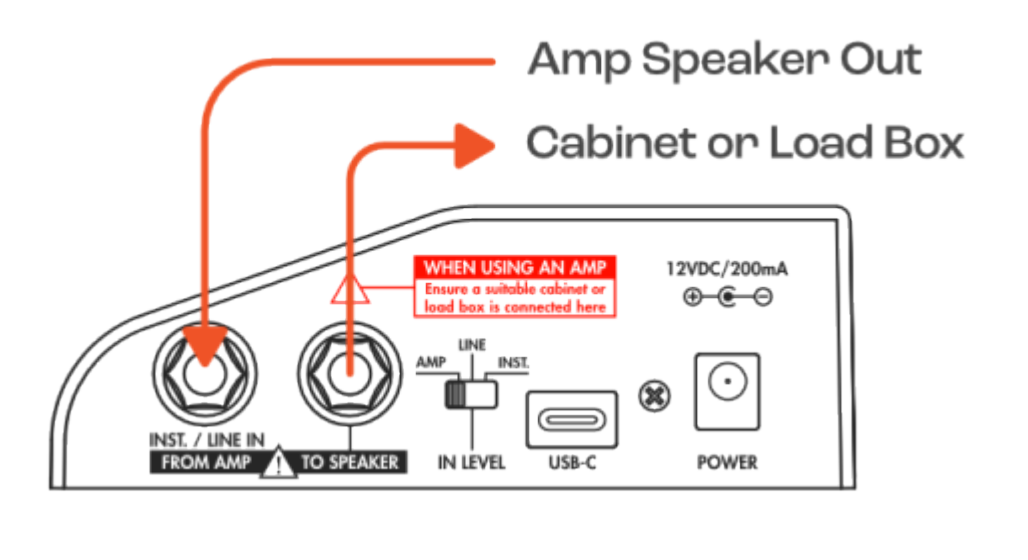

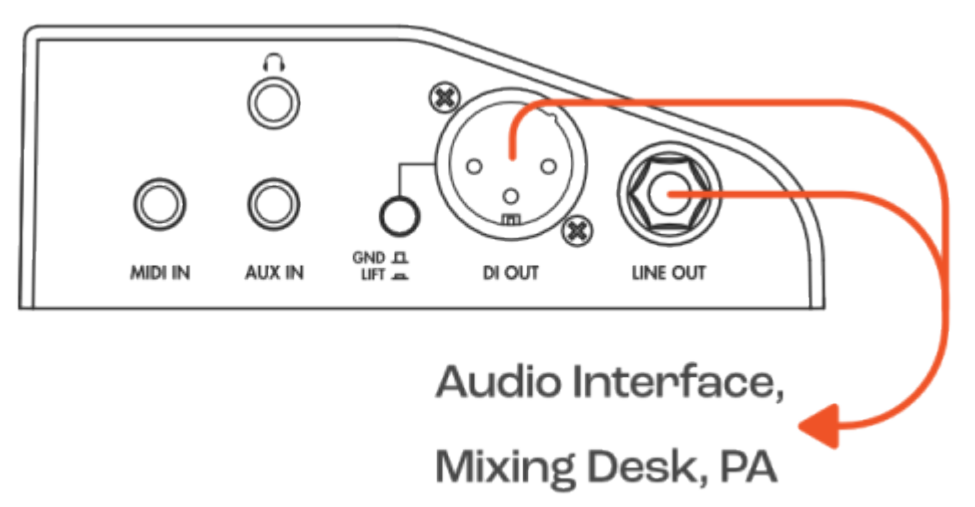

・OPUSのSPEAKER OUTをロードボックスまたはキャビネットに接続します

- (OPUS自体はロードボックスではありません)。
- ・IN LEVELスイッチをAMPに設定します。

•OPUSのPREAMPおよびPOWERAMP処理をオフにします。

- ・OPUSのOLEDディスプレイにある入力レベルVUメーターを確認します。入力信号がクリッピングしている場合は、ロータリーエンコーダーを使用してペダルのMENUに移動し、GLOBALセクションまでスクロールします。このセクションに入り、INPUT PADページまでスクロールして、ONに設定します。これにより、入力信号が10dB減少し、OPUSの入力ステージでのクリッピングが防止されます。
- ・XLR出力をオーディオインターフェースまたはミキシングデスクに接続し、OPUSのDSP処理を施し たアンプの信号をそれぞれコンピュータまたはフロント・オブ・ハウスに送信します。この場合、キャ ビネットの旧式なマイク録りは不要です。OPUSは内蔵のDynIR™エンジンを利用して、すべての キャビネットシミュレーションおよび関連するマイク録りを処理します。

# OPUSでトーンを設定する

OPUS内では、次のシグナルチェーンが内蔵のDSP処理によって実行されます:

入力 ⇒ プリアンプ ⇒ ノイズゲート ⇒ パワーアンプ ⇒ キャビネットマイキング ⇒ EQ ⇒ エンハンサー ⇒ リバーブ

## 1. ノイズゲート

**トップヒント**: OPUSのノイズゲートは、Torpedo Remoteおよびペダルのメニュー内では最初に リストされていますが、実際にはプリアンプの後に動作します。これは、4ケーブルメソッドのノイズ ゲートユニットで一般的な方法です。

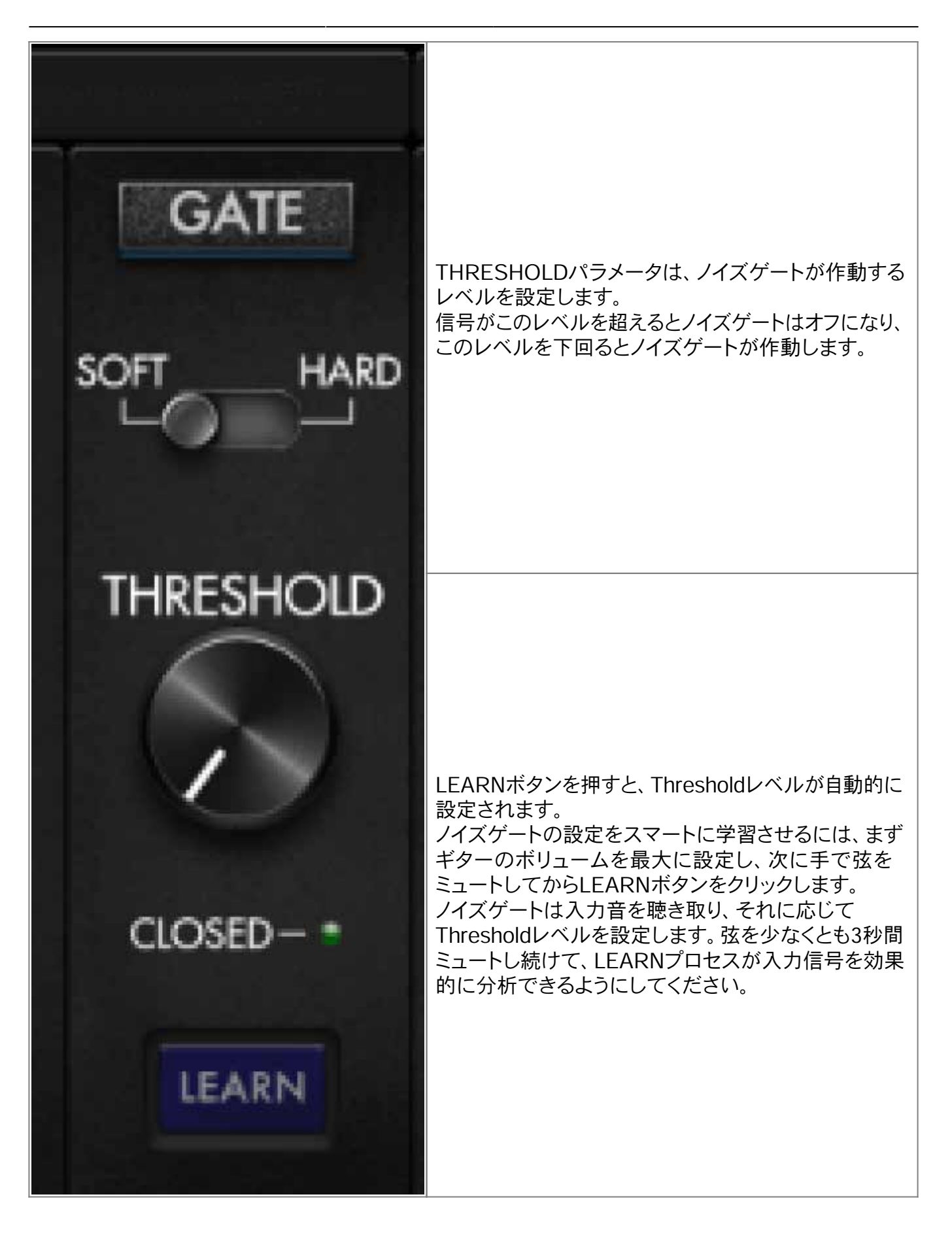

2. TSM™ プリアンプ & パワーアンプ

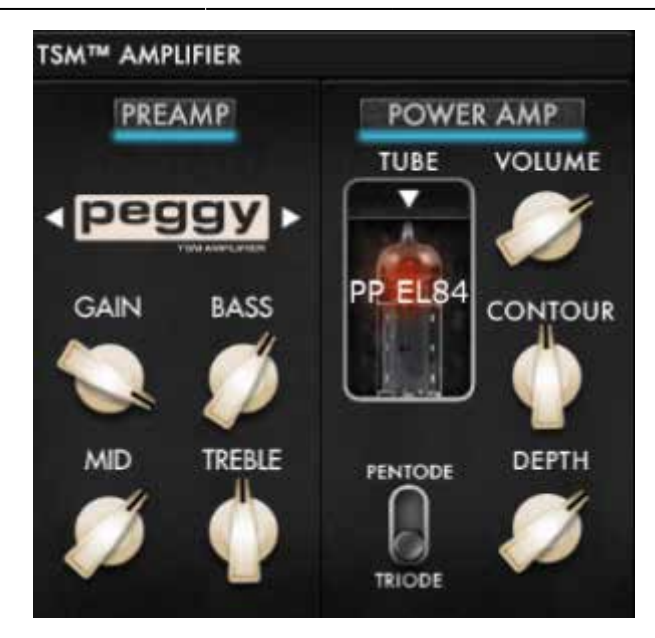

OPUSのTSM™ (Tube Stage Modelling)エミュレーションは、上質のプロフェッショナル品質のプリアンプと完全にカスタマイズ可能なパワーアンプのを提供します。Torpedo RemoteウィンドウのTSM™アンプ区画内に以下が含まれます:

・10種類の高品質なTSM™プリアンプエミュレーション。今後のファームウェアアップデートで 追加されるプリアンプモデルのための10個のスロットを提供。
・4種類のチューブアンプモデル(6L6、EL34、EL84、KT88)、ペントード/トライオード、プッシュ プル(PP)『Class AB』、またはシングルエンデッド(SE)『Class A』パワーアンプのTSM™ パワーアンプシミュレーション。

### 2.1 TSM™ プリアンプ

TSM™プリアンプ区画内では、次のプリアンプが利用可能で、あなたのトーンを形作ることができます:

•Foundry:ハイヘッドルームのクリスタルクリーンなトーンから、ペダルコレクションのための最高の 土台音まで、Foundryがすべてを提供します。要するに温かみのあるサチュレーションに溢れ、クラ シックなカリフォルニアクリーンの典型であり、あなたの演奏の微妙なニュアンスをすべて捉えるよ うに設計されています。

• Peggy:低音理論の頂点を求めるベースプレイヤーにはPeggyが最適です。複雑なハーモニック 倍音、温かみのあるミッドレンジ、そして屋根を揺るがすほどの強烈なサウンドを提供し、クラシック な60年代のベースサウンドと、あらゆるトーンに対応する巧みに調整された柔軟性を完璧にブレン ドしています。

Albion:伝説的なブリティッシュサウンドの轟きを求める時にはAlbionが最適です。リッチでボーカルのようなミッドレンジ、力強さ、圧倒的なパワーと長続きするゲインを備えたAlbionは、クラシックロックやハードロックの世界に飛び込む際の秘密兵器となります。

•Foxy: きらめき、明瞭さ、そしてバターのような滑らかな存在感を求めていますか?Foxyはそのす べてを提供します!軽やかな高音、見事なブレイクアップ、そしてゲインを上げたときの気品のある 中音域の食いつき感が特徴のFoxyは、スムーズなジャズから情熱的なロックンロールまで、あらゆ るスタイルに対応します。

•NiftyFifty: ゲインを求めていますか?NiftyFiftyにはたっぷりあります!攻撃的な歪はパンチがあり 、非常に多用途で暖かく、どんなミックスでも際立つ鋭いリードトーンまでカバーします。メタルのダ ークな側面や80年代風の美徳にインスパイアされたトーンであろうと、NiftyFiftyは現代のプレイヤ ーの武器としてふさわしい一品です。 •Tanger: 完全に調整されたクリーントーンからフルスロットルのハイゲイン猛攻まで、Tangerはす べての面で対応します!力強いパンチ、持続力、そして独自のブリティッシュインスパイアードなゲイ ンステージを融合しているので、Tangerは決して単なる一発屋ではありません!

- ・ElDorado: タイトなレスポンス? ✓。 豊かなハーモニクス? ✓ 燃えるようにバランスの取れたゲイン と持続力?その通りです! このTSM<sup>™</sup> プリアンプはハードロックやメタルの領域に踏み込むギタリ ストにとって、まさに「三拍子揃った」 存在です。
- •Aviator: モダンで先進的なベーストーンの典型を求めるなら、Aviatorの低音、ゲインステージング、そして明瞭さへの妥協のないアプローチがすべての面で期待に応えます!
- •Gemini: アイコニックな西海岸クリーンの別角度を求めるプレイヤーには、Geminiがぴったりです !そのコアにはタッチに敏感な輝かしいクリーントーンがあり、プッシュすると暖かいブレイクアップが 溢れます。オーバードライブペダルコレクションの最大限を引き出すための第一候補であり、ヴィン テージのスプリングリバーブと組み合わせてレトロなトーンの典型とした選択肢です!
- •FlatBack: カリフォルニア生まれのハイゲインサウンドを求め、絶え間ないパワーと明瞭さの絶妙な バランスを提供するFlatBackは、ハーモニックに豊かなオーバートーン、フルボディの低音、そして 明瞭さを一体で提供する一押しのサウンドです!
- FlatBackV:OPUSのハイゲイン、ハイパワーFlatBackにオルタナティヴな傾斜を! FlatBackVは、 ハイゲインサウンド(容赦ないゲイン、容赦ないパワーと巧みなレベルの正確さの完璧なブレンド) がお好みであれば、何度もリピートしたくなるプリアンプです!
- Foundry Bass : プリスティンクリーンであれ、ペダルコレクションの土台であれ。 つまり、クラシック なベースクリーンの典型であり、温かみのあるサチュレーションに溢れ、繊細なニュアンスまで捉え られるように設計されています。

- プリアンプモデルをナビゲートするには、プリアンプ名の両側にある矢印をクリックします。 プリアンプトーンをさらに微調整するために、以下のコントロールが提供されます:
  - •GAIN このパラメータは入力信号に適用されるゲインレベルを決定します。
    - プリアンプモデルに応じて、このパラメータを高く設定するほど、プリアンプトーンはより駆動され、歪みやサチュレーションが強くなります。
  - •BASS TSM<sup>™</sup> プリアンプのトーンスタックの一部として、このパラメータはTSMプリアンプ エミュレーションによって処理される低周波数成分の量を決定します。
  - ・MIDDLE TSM<sup>™</sup> プリアンプのトーンスタックの一部として、このパラメータはTSMプリ アンプエミュレーションによって処理される中音域周波数成分の量を決定します。
  - •TREBLE TSM<sup>™</sup> プリアンプのトーンスタックの一部として、このパラメータはTSMプリアンプ エミュレーションによって処理される高周波数成分の量を決定します。
- トップヒント: 各TSM™ プリアンプ内のトーンスタックとゲインカーブは、選択したプリアンプの 固有のものです。そのため、これらのコントロールを試してみることが望ましいく プリアンプトーンを理解するに非常に重要です。

#### 2.2 TSM™ パワーアンプ

TSM™ パワーアンプパネルでは、真空管の画像をクリックするだけで、プッシュプル (PP)または シングルエンド (SE)といったパワーアンプのトポロジーや、6L6、EL34、EL84、KT88といった 真空管の種類を選択および設定することができます。

トポロジーを選択すると、パワーアンプのトーンをさらに微調整するための以下のコントロールが 提供されます:

- •PENTODE / TRIODE スイッチ このパラメータにより、真空管をTRIODEまたは PENTODE構成で使用するかを定義します。一般的なルールとして、PENTODEモードは TRIODEモードよりもヘッドルームと音量が大きい特徴があります。
- •VOLUME TSM™ パワーアンプの出力音量を設定します。
- ・DEPTH 真空管ステージの周波数帯域 (バンド幅)を設定し、CONTOURが パワーアンプのトーンに与える影響の範囲を定義します。
- •CONTOUR パワーアンプのトーンレスポンスを設定します。50%でこのパラメータは バイパスされます。
- •CONTOURはラウドネスEQのように機能し、50%を超えると信号の中域がカットされ、 最終的なトーンに低域と高域の周波数成分がより多く含まれます。50%以下では低域が カットされ、高域が緩やかにロールオフされ、中域がより強調されます。

## 3. DynIR™ エンジン | キャビネットマイキング

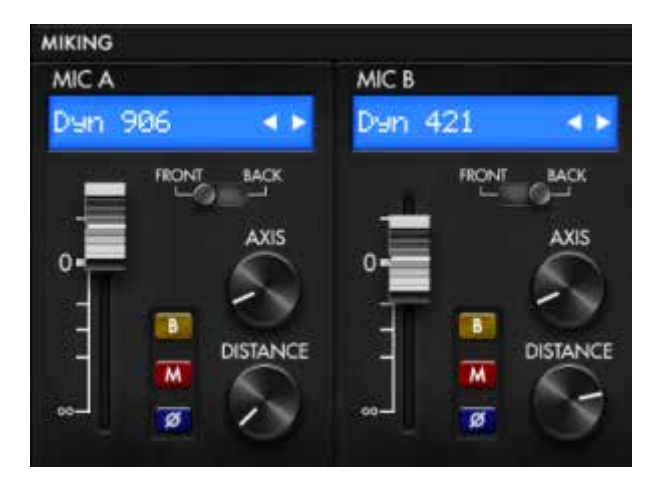

Two notesのバーチャルキャビネットには、それぞれのキャビネットに特別にマッチした8本のマイク ロフォンが付属しています。マイクチャンネルフェーダーの上の青いウィンドウをクリックして、マイク のリストにアクセスします。簡単に識別できるように、マイクはその基礎技術に基づいて説明されて います:

DYNはダイナミックマイク、CNDはコンデンサーマイク、RBNはリボンマイクです。

各マイクチャンネル内で、マイク設置のキャビネットのトーンを微調整するために以下のコントロール が利用可能です:

- ・Channel Fader 関連するマイクチャンネルの音量レベルをフェーダーで調整します。
   ・FRONT / BACK 選択したマイクをキャビネットの前面または背面に配置するための スイッチです。
- ・B "バイパス" (B) ボタンを使用して、マイクチャンネルを通じて未処理の信号を送ります。
- ・M ミュートボタン (M)を使用して、関連するマイクチャンネルをミュートします。
- ・Ø フェーズボタン (Ø)を使用して、選択したマイクチャンネルの位相を反転させます。
- ・DISTANCE DISTANCE/ブを使用して、Torpedo Remote DynIR™ グラフィカル
   ユーザーインターフェイスの指定されたマイキングクアドラント内でマイクを前後に移動させます。
   ・AXIS AXIS/ブを使用して、Torpedo Remote DynIR™ グラフィカルユーザー
- インターフェイスの指定されたマイキングクアドラント内でマイクを水平方向に配置します。

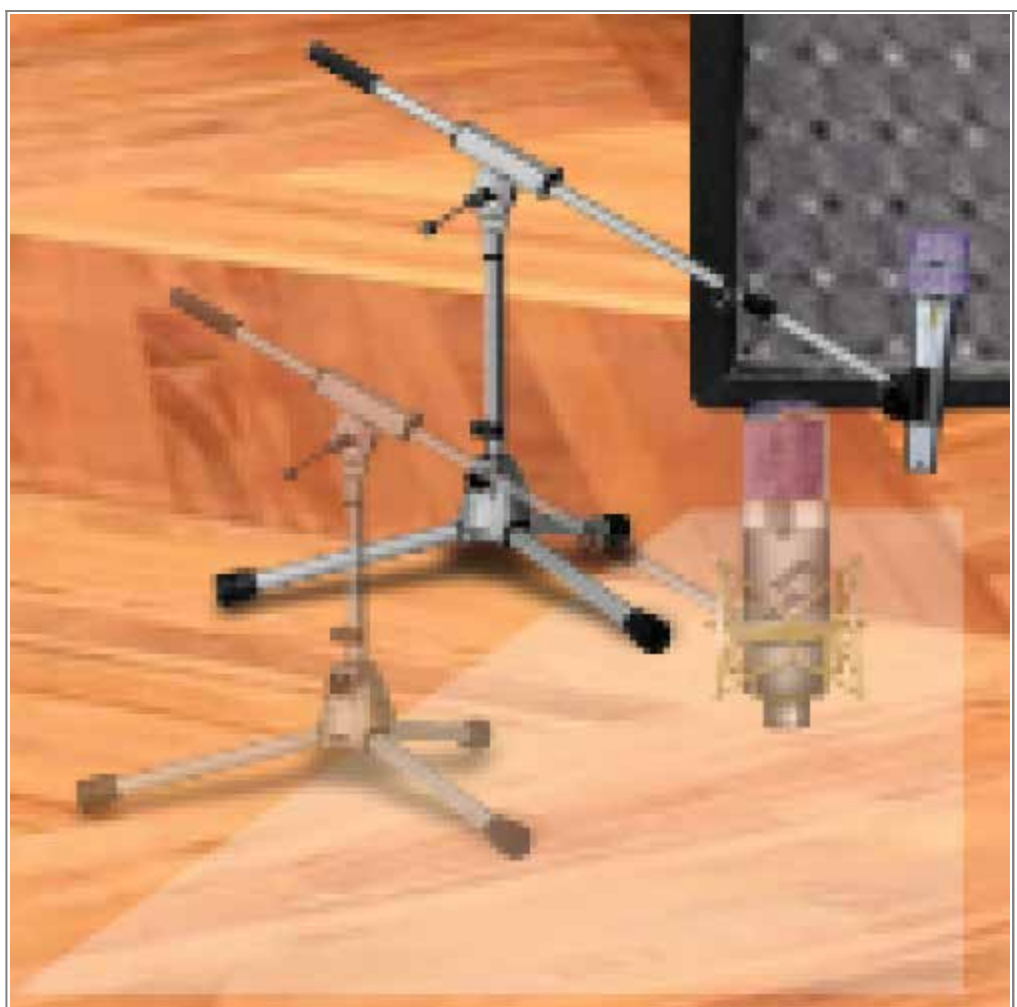

・マイクは、Torpedo Remote DynIR<sup>™</sup> グラフィカルユーザー インターフェイスの マイクパネル内に表示 される台形のハイライト 領域内で自由に移動で きます。専用のスイッチ でMIC AまたはMIC B を選択し、コンピュータ を使用している場合は マウスで、モバイルデバ イスを使用している場合 は指で、マイクの画像 または関連するマイク スタンドを押してマイク を移動させます。

### 4. ポストFX

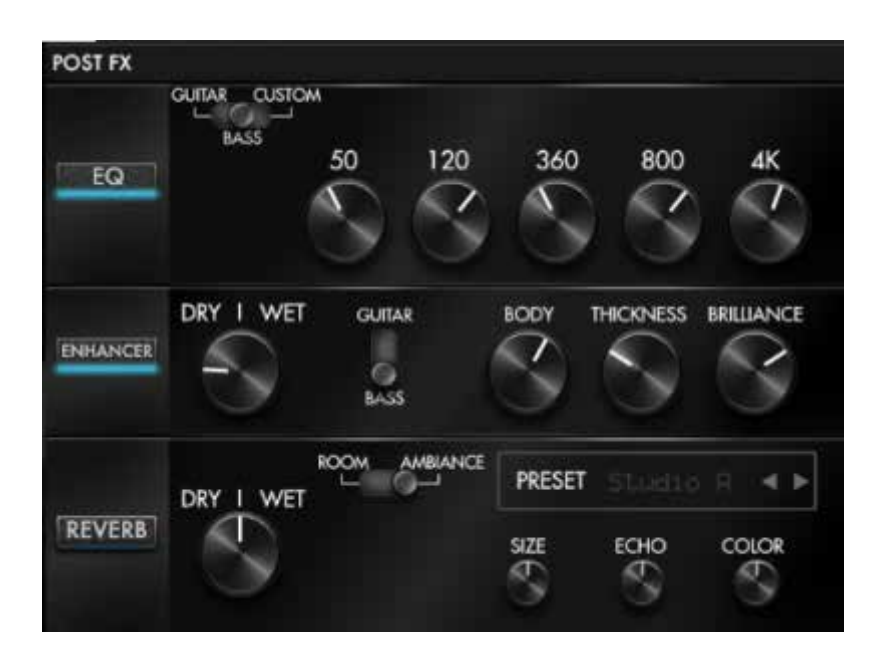

TSM™ アンプとDynIR™ エンジンパネルを通じて基礎となるトーンを定義した後、OPUSはさらに プリセットを洗練するための一連のポストFXを提供します。利用可能なポストFXコンポーネントは 次のとおりです。

### 4.1 EQ

OPUSのEQには、GUITAR、BASS、およびCUSTOMの3つの動作モードがあります。 GUITARとBASSモードでは、ゲイン範囲が-20dBから+20dBの5バンドEQが提供されます。 CUSTOMモードは、ハイパスフィルターとローパスフィルターを備えた完全にカスタマイズ可能な 5バンドのセミパラメトリックEQです。

Guitarモード: 120Hz、360Hz、800Hz、2000Hz、6000Hz (各バンドの中心周波数、低い方から高い方へ) Bassモード: 50Hz、120Hz、360Hz、800Hz、4000Hz (各バンドの中心周波数、低い方から高い方へ) Customモード: 各バンドは次のように構成されています:

・Low cut: ローカット、10~500Hz (12dB/オクターブのスロープ)
・Low: ローシェルフ、60~240Hz、±20dB
・LMid: ピーク、180~720Hz、±20dB
・Mid: ピーク、400~1600Hz、±20dB
・HMid: ピーク、1~4kHz、±20dB
・High: ピーク、3~12kHz、±20dB

#### 4.2 エンハンサー

OPUSのエンハンサーは、ギターやベース専用に調整されたダイナミックおよびトーンシェーピング ツールを提供します。

- •Dry/Wet: キャビネットシミュレーション信号とエンハンサーによって処理された信号のバランスを 調整します。ゼロ (ノブを完全に下げた状態)ではキャビネットシミュレーション信号のみが聞こえます。
   中央位置では、キャビネットシミュレーション信号のレベルがエンハンサー信号のレベルと等しくなり ます。フル (ノブを完全に上げた状態)では、エンハンサーによって処理された信号のみが聞こえます。
   •Body: ハイパスフィルターを備えたコンプレッサーです (ギターモードでは100Hz、ベースモード
- では150Hzに設定)。低中域以上の周波数にのみ影響を与え、トーンに厚みと存在感を与えます。 •Thickness and Brilliance: シックネスはトーンの低域を強調し、ブリリアンスは高域を強調します。 シックネスはギターモードでは400Hz、ベースモードでは150Hzに設定されています。ブリリアンス はギターモードでは1500Hz、ベースモードでは2000Hzに設定されています。シックネスとブリリ アンスのゲイン範囲は0から+15dBです。

#### 4.3 リバーブ

OPUSには12種類のルームリバーブと、1つのカスタムリバーブが搭載されています。 リバーブを使用する際には、以下のパラメータにアクセスできます:

•ドライ/ウェット:入力信号とリバーブのバランスを調整します。ノブが中央値にあると、両方の レベルが等しくなります。

・プリセット: リバーブの音響環境を選択します。12のスペースと1つのカスタムリバーブがあります。
 ・サイズ: シミュレートされた部屋の規模を、非常に小さいものから巨大なものまで調整します。
 ・エコー: 反響のレベルを調整します。

・カラー: リバーブのトーンを暗めから明るめまで調整します。また、リバーブモジュールの音響特性を 即座に変更する専用スイッチがあります:
REVERBモジュールの音響特性を変更する専用スイッチもあります。
・ルーム: 早期反射が豊富で明るい音が特徴です。
・アンビエンス: 微妙な早期反射と低音が強調されたレスポンスです。

# プリセットの作成

OPUSのプリセットには以下のコンポーネントが含まれます:

- ・TSM™ プリアンプ
- •TSM™ パワーアンプ
- ・エミュレートキャビネット(内蔵のDynIR™エンジンまたはサードパーティ製IRローダーを使用)
- •2 つのマイク (DynIR™エンジンを使用する場合、8つの選択肢から2つを選択し、部屋内での 位置を設定)
- ・ポストFX (NOISE GATE、EQ、ENHANCER、および/またはリバーブを含む)
- ・定義されたプリセットレベル

### 1. DynIR™エンジンの使用

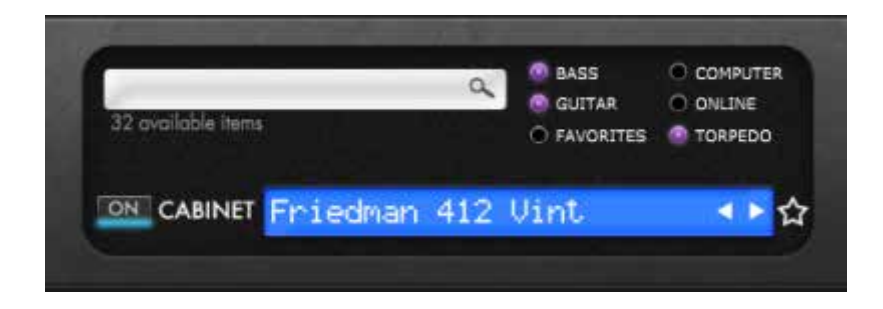

プリセットの基本となるトーンを作成するには、まずプリアンプ、パワーアンプ、およびキャビネットを 選択します。OPUSには、内部メモリにあらかじめ32個のDynIR™バーチャルキャビネットがプリ ロードされています。OPUSの内部メモリには、DynIRキャビネット用に合計64個のスロットがあります。 青いスクリーンまたはドロップダウン矢印をクリックして、OPUSにプリロードされているキャビネット のリストにアクセスできます。Torpedo Remoteのフィルタリングオプションを使用して、 次の操作が可能です:

・結果をフィルタリングして、BASSまたはGUITARキャビネットを表示します。

- ・「TORPEDO」を選択して、ユニットに保存されているキャビネットを表示し、試聴します。
- 「COMPUTER」を選択して、コンピュータに保存されているライセンスに含まれるキャビネットを プレビューします。
- ・"ONLINE"。このボタンにチェックを入れると、700以上のDynIR™の全カタログが表示される ため、閲覧可能なキャビネットのリストが大幅に増えます。

# 2. サードパーティ製IRの使用

OPUSは最大512個の静的IRをロードできます。静的IRのインポートは、デスクトップ版Torpedo RemoteのIR MANAGERタブを通じて行います。OPUSにアップロードする際、IRの長さを20ms、 40ms、100ms、または200msに設定できます。IRが指定された長さよりも長い場合、Torpedo Remoteによって選択した長さに短縮され、短い場合は選択した長さまで拡張されます(ゼロで埋 められます)。OPUSの内部メモリには、DSPアーキテクチャにインポートされたIRの長さに応じて、 以下のスロットが許容されています:

・20ms IR用に512スロット(4バンクで各128スロット)
・40ms IR用に256スロット(4バンクで各64スロット)
・100ms IR用に84スロット(4バンクで各21スロット)
・200ms IR用に44スロット(4バンクで各11スロット)

静的IRを読み込むには、まずTorpedo RemoteでIR LOADERモードを選択してください。 このウィンドウはVIRTUAL CABINETに似たレイアウトになります。OPUSの内部メモリに2つの 静的IRファイルを同時にロードできます(各チャンネルに1つのIR)。各チャンネルには以下のコント ロールが利用できます:ミュート (M)、バイパス (B)、フェーズ (Ø)、およびIRボリューム (チャンネル フェーダーを通じて操作)。さらに、OPUSに内蔵されているEQ、ENHANCER、REVERBなどの ポストFXスイートを使用して、静的IRの音色をさらに調整できます。

OPUSにサードパーティ製IRをインポートまたは削除するには、Torpedo Remoteを介して OPUSをTwo notesアカウントに登録する必要があります。ゲストモードでTorpedo Remoteを 使用している場合、サードパーティ製IRをインポートまたは削除することはできません。ファイルを OPUSの内部メモリにロードするには、IR MANAGERウィンドウを使用してください。

| UNTIAL CARINET IN COADER CARINET MANAGER                                                                                                    | THEFT MANAGER                                                                                                    | MANAGER     |
|----------------------------------------------------------------------------------------------------|----------------------------------------------------------------------------------------------------|-------------|
| Comment in Comment Comment Storester                                                                                                    | These minimum in t                                                                                                    | TURNING BIL |
| orpeda IR farmer                                                                                                    | OPUS User IIts                                                                                                    |             |
| 20 ms Ditin phase                                                                                                    | User 0 Liter 1                                                                                                    |             |
| C 43 ma C 205 ma 🗰 Min. 18 lalancy                                                                                                    | Stat. Norm                                                                                                    | Largth      |
| 10 dright                                                                                                    | U. Standardin Lin in                                                                                                    | 4016        |
| Contract on the Contract of Contract of Contract on Contract on Contra | 2 Hountein L16                                                                                                    | 40ms        |
| volioble IR files                                                                                                    | 3 Capitr #14 m                                                                                                    | 4Drms       |
| <ul> <li></li> </ul>                                                                                                    | 4 Capen #14                                                                                                    | 40ma        |
|                                                                                                    | S Capin 614 m                                                                                                    | 40ms        |
|                                                                                                    | 6 Capon 614                                                                                                    | ADVIS       |
|                                                                                                    | 1 7 Capet 414 m                                                                                                    | 40/16       |
|                                                                                                    | 8 Capen 414                                                                                                    | 40/16       |
|                                                                                                    | E Degen 317 m                                                                                                    | 40ma        |
|                                                                                                    | 10 Cepter 317                                                                                                    | 40116       |
|                                                                                                    | 31 Gepen 134 m.                                                                                                    | +Urts       |
|                                                                                                    | 11 12 Depint 114                                                                                                    | 40ms        |
|                                                                                                    | 13 Take 3416C m2                                                                                                    | 40775       |
|                                                                                                    | 1 14 Take 3415C mt                                                                                                    | 40ms        |
|                                                                                                    | 15 Taka 3415C                                                                                                    | 40115       |
|                                                                                                    | 16 Taka 6NC 2 m                                                                                                    | 40ms        |
|                                                                                                    | 17 Taka 6NC 2                                                                                                    | 40/16       |
|                                                                                                    | 1 10 Take 6NC 1 m                                                                                                    | 40776       |
|                                                                                                    | 10 Teta 6NC1                                                                                                    | 40ms        |
|                                                                                                    | 1 20 Ova Celeb 44 m                                                                                                    | 6076        |
|                                                                                                    | 21 Oya Catab 44                                                                                                    | 40ms        |
|                                                                                                    | 22 Marty 28E Art m                                                                                                    | 4076        |
|                                                                                                    | 1 33 Harty 386 Art                                                                                                    | 40ms        |
|                                                                                                    | 1 24 Marty Steller                                                                                                    | 40116       |
|                                                                                                    | 25 Marty 188                                                                                                    | -40/14      |
|                                                                                                    | i 26 Merty SBE int m                                                                                                    | 40mm        |
|                                                                                                    | 22 Marts 186 ret                                                                                                    | NOVE        |
|                                                                                                    | 20 Marty 17E m                                                                                                    | 40/16       |
|                                                                                                    | 29 Harty 17E                                                                                                    | 40/16       |
|                                                                                                    | the state of the second second s |             |

左側のパネルにはコンピュータに保存されているファイルが表示されます。ここでは、静的IRを保存 したフォルダーを参照できます。右側のパネルには、OPUSの内部メモリに読み込まれているIR ファイルが表示されます。静的IRをコンピュータ(左)からOPUS(右)にドラッグ&ドロップして、 OPUSの内部メモリに追加できます。OPUSのメモリスロットを解放したい場合は、削除したい 静的IRファイルをIR MANAGERウィンドウの下部にあるゴミ箱にドラッグ&ドロップしてください。こ れは静的IRをコレクションから削除するのではなく、OPUSの内部メモリから削除するだけです。 静的IRをOPUSに転送する前に、Torpedo IRフォーマットペインで静的IRを設定するオプションが 提供されます。

IR length : IRの長さを長くすることで、Torpedo処理の解像度が向上する (精度が上がれば、低域の 精度が向上する)。40msのIRは、OPUSの内部メモリーに2つのスロットを使用することに注意して ください。

IR Off set: IRファイルの処理方法を変更する3つのオプションがあります:

- 1. Min Phase: アルゴリズムがファイル内のサンプルを移動させ、他のIRファイル (同じ機能を 使用して転送した他のファイル)と位相が一致するようにします。
- 2.Min. IR Latency: ファイルは最初のサンプルの前に無音がないようにカットされます。 これにより音質が変化する可能性がありますが、レイテンシーは最小限になります。
- 3. Original: ファイル内のサンプルは変更されません。他のIRファイルとミキシングする際に 位相キャンセルの問題が発生する可能性があります。

コンピュータのハードドライブに保存されている静的IRファイルを直接使用することが可能です。 この場合、プレビューモードに入ります。このモードでは、IRスロットAで一度に1つのIRしか使用 できません。このIRを使用してプリセットをコンピュータに保存することはできますが、OPUSの 内部メモリには保存できません。IRを使用する際にTorpedoの完全な処理にアクセスするには、 ファイルをまずOPUSの内部メモリに直接インポートしてください。

### 3. プリセットの保存

OPUSのTorpedo Remoteユーザーインターフェースの上部にあるプリセットラックを使用して、 プリセットを保存およびロードできます。

・OPUSの内部メモリにプリセットを保存するには、「TORPEDO」ロケーションを選択します。
 OPUSにはプリセット用のメモリスロットが99個あります。
 ・プリセットをコンピュータに保存するには、「COMPUTER」ロケーションを選択します。
 ここではプリセットの制限はありません。

プリセットが保存されたら、PRESET MANAGERタブを使用してTorpedo Remote内のプリセットを 管理します。

左側のパネルにはコンピュータ上のプリセットフォルダーが表示されます。右側のパネルには、 OPUSに保存されているプリセットが表示されます。

| € OPUS #                     |                |                               | - 🗆 X           |  |  |
|------------------------------|----------------|-------------------------------|-----------------|--|--|
| Edit Backup Firmware Hotkeys |                |                               |                 |  |  |
| VIRTUAL CABINET IR LOADER C  | ABINET MANAGER | PRESET MANAGER                | INAGER          |  |  |
| Available preset files       |                | OPUS presets                  |                 |  |  |
|                              |                | Slot Name                     | Type            |  |  |
|                              |                | 01 L ONE FRIED LEXI           | Virtual Cabinet |  |  |
|                              |                | 02 I. ATOMIC PUNKY            | Virtual Cabinet |  |  |
|                              |                | 03 I. REBEL SCREAM            | Virtual Cabinet |  |  |
|                              |                | 04 1. JIMI IN THE MANIFOLD    | Virtual Cabinet |  |  |
|                              |                | 05 1. GARAGE ROCK OCLOCK      | Virtual Cabinet |  |  |
|                              |                | ii 06 1. FEUER METAL          | Virtual Cabinet |  |  |
|                              |                | 07 I. A LITTLE BIT COUNTRY    | Virtual Cabinet |  |  |
|                              |                | 8 08 1. SLAPBACK MOJO         | Virtual Cabinet |  |  |
|                              |                | 09 T. LIKE A ROLLING STONE    | Virtual Cabinet |  |  |
|                              |                | 101. THE SMOKEY 705           | Virtual Cabinet |  |  |
|                              |                | 11 1. MOLLYS BOUDOIR          | Virtual Cabinet |  |  |
|                              |                | 12 1. POWDERED ERIC           | Virtual Cabinet |  |  |
|                              |                | 13 1. GOT THE FUNK            | Virtual Cabinet |  |  |
|                              |                | 14 1. FURIOUS GEORGE          | Virtual Cabinet |  |  |
|                              |                | 15 1. PUPPET MASTER           | Virtual Cabinet |  |  |
|                              |                | I 16 1, SWEET CHILD           | Virtual Cabinet |  |  |
|                              |                | 17 I. WALK OF THE PANTHER     | Virtual Cabinet |  |  |
|                              |                | 18 I. BREAKUP BLUES           | Virtual Cabinet |  |  |
|                              |                | II 19 1. LOUNGE VIBE          | Virtual Cabinet |  |  |
|                              |                | 201. PULP THE FICTION         | Virtual Cabinet |  |  |
|                              |                | 1 211. DROP D ME              | Virtual Cabinet |  |  |
|                              |                | 1 22 L LATERAL RHYTHM         | Virtual Cabinet |  |  |
|                              |                | 3 23 1. CLEAN PRETENDER       | Virtual Cabinet |  |  |
|                              |                | 24 I. GAIN PRETENDER          | Virtual Cabinet |  |  |
|                              |                | 25 1. DJENT                   | Virtual Cabinet |  |  |
|                              |                | 26 I. LINK IN THE PARKING     | Virtual Cabinet |  |  |
|                              |                | 271. SULTANS                  | Virtual Cabinet |  |  |
|                              |                | 28 1. STONE AGE QUEENS        | Virtual Cabinet |  |  |
|                              |                | 29 I. SIZZLING HOT CALL PEPP. | Virtual Cabinet |  |  |
|                              |                | 30 L VERB EXPLOSION           | Virtual Cabinet |  |  |
|                              |                | 31 I. POST PUNK DREAM POP     | Virtual Cabinet |  |  |
|                              |                | 32 I. LAST NIGHT              | Virtual Cabinet |  |  |
| nie: }                       | 2.2            | 33 I. SEVEN NATION            | Virtual Cabinet |  |  |

プリセットを上下に動かすと、OPUSでの並び順が変わります。プリセットを削除するには、それらを 下のゴミ箱にドラッグ&ドロップします。左側のパネル(コンピュータ)から右側のパネル(OPUSの 内部メモリ)にプリセットをドラッグ&ドロップして、プリセットをコンピュータからOPUSハード ウェアに転送します。

# アコースティックDIとしてのOPUSの使用

OPUSはエレクトロアコースティックギターと併用することで、DIライブフィードを強化し、録音シナリオでの可能性を広げることができます。

## 1. 接続とルーティング

アコースティックギターの出力をOPUSの入力に接続し、IN LEVELをINST/+12dBに設定します。 最適な使用のために、プリセット内でTSM™プリアンプおよびパワーアンプ処理をバイパスすること をお勧めします。

# 2. アコースティックIRの読み込み

静的IR (アコースティックIRまたは伝統的なギターキャビネットからキャプチャされたもの)を読み 込むには、Torpedo RemoteのIRローダータブに移動し、IRスロット (IR AおよびIR B)のいずれか に最大2つのファイルを選択して読み込みます。その後、IR AおよびIR Bチャンネルのコントロール を使用して、OPUSプリセット内でのIRのブレンドを調整できます。

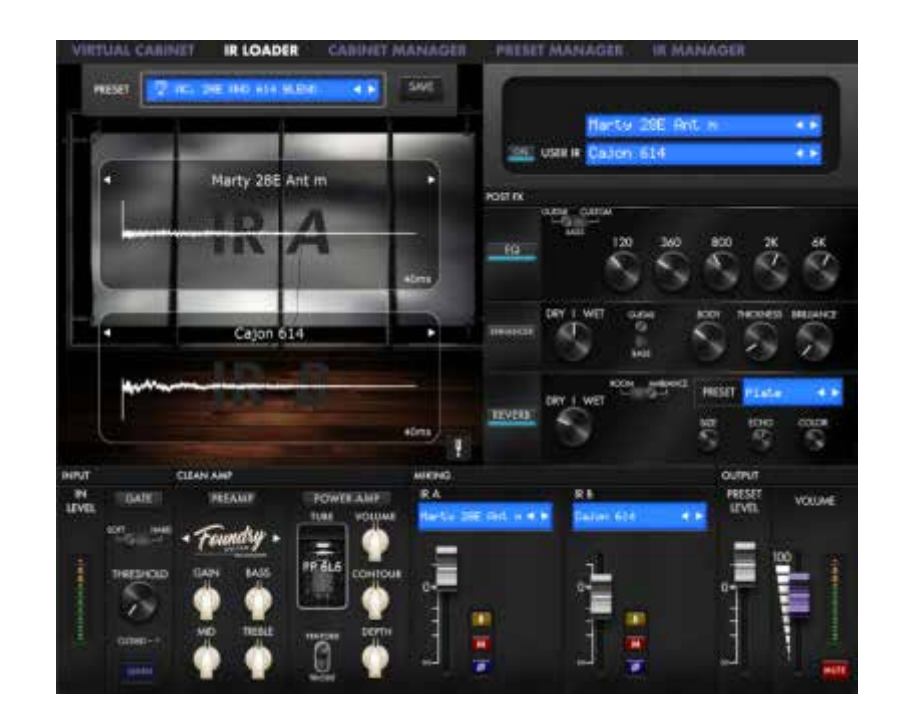

場合によっては、IRを適用した信号とDIされたアコースティックギターの自然な音をブレンドしたい ことがあります。これを行うには、単にIRローダー処理ブロックを通してドライ信号をルートするために、 IR AまたはIR Bミキサーペイン内にある「B」スイッチをバイパスします。IR AまたはIR Bのチャンネル フェーダーを使用することで、ドライ信号とウェット信号のミックスが実現できます。ご注意ください。 このバイパス処理は、ソース信号のIR処理を削除するだけで、IR処理ブロック外の処理(TSM™ プリアンプおよびパワーアンプエミュレーションやOPUSのポストFXスイートなど)は引き続き ドライ信号に適用されます。

トップヒント: OPUSで処理された完全なシグナルチェーンと、影響を受けていないドライ信号を 融合させるには、LINE OUT ROUTING機能を使用してドライ信号とウェット信号を適切なソース (例:ミキサーやオーディオインターフェース)に別々に送信し、ドライ/ウェットミックスを処理する ことをお勧めします。

## 3. プリロードされたアコースティックIRのリスト

以下のアコースティックIRが、OPUSに初期設定でプリロードされています。

- ・Mountain L16 m ヤマハ<sup>®</sup> LL16からインスパイア、ポストプロセッシングでリヴォイシングを 施したもの。
- ・Mountain L16.wav ヤマハ® LL16からインスパイア。
- ・Cajon 814 m.wav Taylor® 814ce Deluxeからインスパイア、ポストプロセッシングで リヴォイシングを施したもの。
- ・Cajon 814.wav Taylor® 814ce Deluxeからインスパイア。

- ・Cajon 614 m.wav Taylor® 614ceからインスパイア、ポストプロセッシングで リヴォイシングを施したもの。
- ・Cajon 614.wav Taylor® 614ceからインスパイア。
- ・Cajon 414 m.wav Taylor® 414ceからインスパイア、ポストプロセッシングで リヴォイシングを施したもの。
- ・Cajon 414.wav Taylor® 414ceからインスパイア。
- ・Cajon 317 m.wav Taylor® 317eからインスパイア、ポストプロセッシングで リヴォイシングを施したもの。
- ・Cajon 317.wav Taylor® 317eからインスパイア。
- ・Cajon 114 m.wav Taylor® 114ceからインスパイア、ポストプロセッシングで リヴォイシングを施したもの。
- ・Cajon 114.wav Taylor® 114ceからインスパイア。
- •Taka 341SC m2.wav Takamine® EF341SCからインスパイア。 リヴォイシング
- ・Taka 341SC m1.wav Takamine<sup>®</sup> EF341SCからインスパイア、ポストプロセッシングで リヴォイシングを施したもの。
- ・Taka 341SC.wav Takamine® EF341SCからインスパイア。
- ・Taka 6NC 2 m.wav Takamine<sup>®</sup> P6NCからインスパイア、ポストプロセッシングで リヴォイシングを施したもの。
- ・Taka 6NC 2.wav Takamine® P6NCからインスパイア。
- ・Taka 6NC 1 m.wav Takamine® P6NCからインスパイア。
- ・Ova Celeb 44 m.wav Ovation<sup>®</sup> Celebrity CE44からインスパイア、ポスプロで リヴォイシングを施したもの。
- ・Ova Celeb 44.wav Ovation® Celebrity CE44からインスパイア。
- ・Marty 28E Ant m.wav Martin® HD-28Eからインスパイア、ポストプロセスで リヴォイシングを施したもの。
- ・Marty 28E Ant.wav Martin® HD-28Eからインスパイア
- ・Marty 16E m.wav Martin<sup>®</sup> GPC-16E Matrix VTEからインスパイア、ポスト プロセッシング・リヴォイシングを施したもの。
- ・Marty 16E.wav Martin® GPC-16Eからインスパイア
- ・Marty 18E Ret m.wav Martin<sup>®</sup> D18E Retroからインスパイア、ポスト プロセッシング・リヴォイシングを施したもの。
- ・Marty 18E Ret.wav Martin® D18E Retroからインスパイア
- ・Marty 17E m.wav Martin<sup>®</sup> 000-17E Matrix VTEからインスパイア、ポスト プロセッシング・リヴォイシングを施したもの。
- ・Marty 17E.wav Martin® 000-17E Matrix VTEからインスパイア
- •Cajon Mini S2 M.wav Taylor<sup>®</sup> GS Mini Koa ES2からインスパイア、ポストプロセスで リヴォイシングを施したもの。
- ・Cajon GS Mini ES2.wav Taylor® GS Mini Koa ES2からインスパイア
- ・Federation 150CE M.wav Guild® D-150ceからインスパイア、ポスト プロセッシング・リヴォイシングを施したもの。
- ・Federation 150CE.wav ギルドD-150ceからインスパイア
- ・Nashville 200 2 m.wav ギブソンSJ-200 Standardインスパイア
- ・Nashville 200 2.wav Gibson® SJ-200 standardからインスパイア
- ・Nashville 200 1 m.wav Gibson® SJ-200 standardからインスパイア
- ・Nashville 200 1.wav Gibson® SJ-200 standardからインスパイア
- ・Nashville 45 Studio m.wav Gibson<sup>®</sup> J-45 Standardからインスパイア、 ポストプロセッシング・リヴォイシングを施したもの。
- ・Nashville 45 Studio.wav Gibson® J-45 Standardからインスパイア
- ・Nashville 45 2 m.wav ギブソン<sup>®</sup> J-45 Standardからインスパイア、ポストプロセスで リヴォイシングを施したもの。
- ・Nashville 45 2.wav ギブソン® J-45 Standardからインスパイア

- ・Nashville 45 1m.wav ギブソン<sup>®</sup> J-45 Standardードからインスパイア。 ポストプロセスでリヴォイシングを施したもの。
- ・Nashville 45 1.wav ギブソン® J-45 Standardからインスパイア。
- ・Nashville Humbird 2 m.wav Gibson<sup>®</sup> Hummingbird Standardからインスパイア、 ポストプロセッシングでリヴォイシングを施したもの。
- ・Nashville Humbird 2 .wav ギブソン® Hummingbird Standardからインスパイア
- ・Nashville Humbird 1 m.wav Gibson<sup>®</sup> Hummingbird Standardからインスパイア、 ポストプロセスによるリヴォイシングを施したもの。
- ・Nashville Humbird 1.wav ギブソン®ハミングバード・スタンダードからインスパイア
- ・Seoul 710 m.wav Cort® MR710Fからインスパイア
- ・Seoul 710.wav Cort® MR710Fからインスパイア

OPUSのアコースティック・インパルス・レスポンス・ライブラリでは、各IRに2つのバージョンが用意 されています。標準バージョンと、「m」の文字が付いた「matched」バージョン(例:Seoul 710. wavとSeoul 710 m.wav)があります。

m "バージョンは、よりバランスの取れた音色を生成するために、後処理アルゴリズムに通されています。対照的に、非マッチ・ファイルはやや低音が強いと感じられるかもしれません。OPUSのEQを使用して音色のバランスを整え、強化することをお勧めします。さらにまた、生のDIトーンとマッチしていないAcoustic IRをブレンドして試してみることも、最良の結果を得るためにお勧めします。

# セットアップマネージャー

| Setur                            | o Manager                       |
|----------------------------------|---------------------------------|
| Serial number                    |                                 |
| Forpedo Wireless Remote PIN code |                                 |
| Firmware version                 | 5.3                             |
| input Pad                        | Off ~                           |
| Line Out Routing                 | After Post FX 🗸                 |
| Audio performance                | Latency 4.8ms IR length 200ms 🗸 |
| MIDI CC                          | 0n ~                            |
| MIDI PC                          | On ~                            |
| MIDI Channel                     | All 🗸                           |
| BLE mode                         | Standard 🗸                      |
| Brightness                       | 10 ~                            |
| Screensaver                      | Dim ~                           |
| Screensaver delay                | 95                              |
|                                  | Close                           |

SETUPウィンドウで、OPUSのコア情報とグローバル設定プリファレンスにアクセスします。 これらの設定はグローバルなもので、すべてのプリセットに影響します。プリセットごとに 保存されることはありません。

### 1. 製品情報

SETUPマネージャーには、ペダルのシリアル番号、OPUSとモバイル機器のペアリングに使用する ピンコード(TORPEDO WIRELESS REMOTE PIN CODE)、機器にインストールされているファ ームウェアのバージョンが表示されます。

# 2. インプッドパッド

INPUT PADはデフォルトでOffに設定されている。これは、OPUSのオーディオDSPに到達する前に、 ソースオーディオの入力レベルを下げるように設計されています。INPUT PADは技術的な補正ツー ルであり、信号を10dB減衰させるクリエイティブなツールではありません。

INPUT PADを設定する前に、まず3ウェイIN LEVELスイッチを入力ソースの性質に合わせて設定することが重要です。

・楽器を接続する場合は、スイッチをINSTに設定します。

- ・ラインレベルの信号を出力するハードウェアオーディオ機器を接続する場合は、スイッチをLINE に設定します。
- ・アンプを接続する場合は、スイッチをAMPに設定します。

信号の条件に合わせて3ウェイIN LEVELスイッチを正しく設定した後、OPUSがクリッピング信号を 表示した場合は、INPUT PADを使用してソース信号をさらに減衰させてください。

## 3. ライン出力のルーティング

OPUSのLINE OUT ROUTINGは、ペダルの画面から直接MENUにアクセスできます: ・まず、OPUSのOLEDディスプレイのプリセット・ウィンドウから、右エンコーダーを押してメイン・メ ニューに入ります。

- ・次に、右エンコーダーで「Global」メニュー (歯車のアイコン)に移動し、セクションをスクロールして、右エンコーダーを押してこのメニューに入ります。
- ・Global Menuに入ったら、右のエンコーダーで「Line Out Routing」までスクロールします。
- ・右のエンコーダーで、OPUSのDSPアーキテクチャのどこに1/4インチ・ライン出力の信号を送るか を選択します:

・NO PROCESSING: LINE出力は、OPUSからのドライ入力信号を何も処理せずに送ります。この 非処理信号はOPUSのDSPを通過するため、XLR DI出力と同じレイテンシーとなります。レイテン シーはAUDIO PERFORMANCEメニューで設定できます。

 AFTER TSM PREAMPLIFIER: LINE出力はPREAMPの後に信号を送ります(この設定では、 NOISE GATEは信号に影響を与えません)。

・AFTER TSM POWER AMPLIFIER: LINE出力は、OPUS内のPREAMP、POWER AMP、 NOISE GATEの後に信号を送ります。

・AFTER CAB SIM:LINE出力は、OPUS内のDynIRキャビネットエミュレーションマイク・チャンネルのボリューム・レベルの後に信号を送ります。

・AFTER POST FX: LINE出力は、OPUS内のすべてのDSPプロセッシングをフィーチャーした信号を送ります。この設定では、LINE出力とDI出力は同じ処理された信号を送ります。

・LINE OUTPUT ROUTINGはTorpedo RemoteのSETUPメニューからも設定できます。異なるオ プションはLINE OUT ROUTINGの隣にあるドロップダウンメニューに表示されます。

なおLINE OUTPUT ROUTINGはTorpedo RemoteのSETUPメニューからも設定できます。 異なるオプションはLINE OUT ROUTINGの隣にあるドロップダウンメニューに表示されます。

**ヒント**:追記LINE OUTのレベルは、DSPを中心とした処理に関係なく、PRESETとVOLUME のレベルに直接影響されることに注意することが重要です。

## 4. オーディオパフォーマンス

このメニュー項目で表示されるレイテンシーは、入力から出力まで測定された装置全体のレイ テンシーの合計です。最も高い設定でも、再生時に気にならない程度にレイテンシーは低く なります。しかし、レイテンシーは累積的なものであり、複数のデジタル製品を使用すると加 算され、その結果、レイテンシーが目立つようになることがあります。その場合、この設定を下げると 便利です。OPUSでは以下の設定が可能です。

- ・IR 長さが40msの場合、レイテンシーは2.2msです。
- ・IR 長さが100msの場合、レイテンシーは3.5msです。
- ・IR 長さが200mの場合、レイテンシーは4.8msです。

### 5. MIDI

OPUSは、プリセット変更コマンド(プログラムチェンジまたはPC)とパラメーター変更コマンド (コントロールチェンジまたはCC)の両方を受け入れるように設計されており、対応するMIDI コントローラー (例:MIDIペダルボード)からユニット上のすべてのパラメーターに即座にアクセス できます。SETUP MANAGERウィンドウでは、以下の設定を行うことができます:

- ・OPUSがプログラムチェンジおよび/またはコントロールチェンジコマンドを受信するかどうかを 定義します。例えば、プリセット切り替え (PC)のみを使用する予定の場合、CC受信機能をオフに 設定できます。
- ・ユニットが受信するMIDIチャンネルを定義します。ここでは、どのチャンネルからコマンドが
   送信されているか分からない場合に便利な「すべてのチャンネルを受信」するように選択できます。
   ・MIDIモニターを使用して、OPUSがコマンドを正しく受信しているか確認します。

詳細については、すべての可能なコマンドチェンジMIDIメッセージの詳細な説明について MIDIチャートセクションを参照してください

### 6. BLEモード

OPUSからのBluetooth発信レベルを以下のオプションに従って設定することができます:

・ロープロファイル:最も低い発信レベル ・スタンダード:Bluetooth発信レベルの工場出荷時設定 ・ロングレンジ:モバイルデバイスとの長距離接続のための最も強力な発信レベル

### 7. 画面設定

#### 7.1 明るさ

この設定は、OPUSのOLEDディスプレイの明るさを調整します。

### 7.2 明るさ

この設定では1秒から60秒の事前設定された一定期間後に、アニメーションを選択するか、 ディスプレイの明るさを暗くするか、または画面をスリープモード (オフになる)にすることができます。

# Torpedo RemoteなしでOPUSを OLEDディスプレイとロータリーエンコーダーを 使用して操作する

OPUSは完全な独立型操作性のOLEDディスプレイとデュアルロータリーエンコーダーを 備えています。

### 1. 操作環境

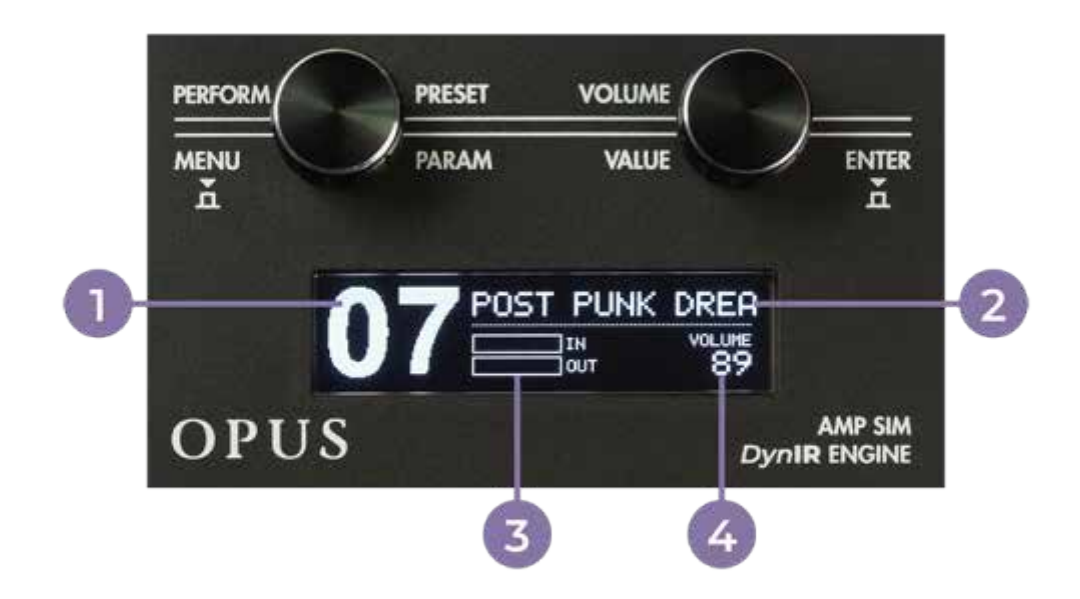

1.プリセット番号 2.プリセット名 3.入力および出力レベルのバーグラフ 4.出力レベル

デフォルトでは、OPUSのPERFORMウィンドウには以下が表示されます

・現在ロードされているプリセット番号と名前 ・出カレベルの値 ・入力および出力のバーグラフが、それぞれの信号レベルを示します(信号がオーディオプロセッサ をクリップすると、関連するバーグラフに「CLIP」のメッセージが表示されます)。 プリセットが編集されると、前述のバーグラフの横に星印が画面に表示されます。編集された プリセットを同じプリセット位置(または新しいプリセット位置)に保存すると、この星印が消え、 プリセットが上書きされたことを示します。

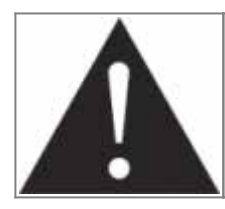

プリセット名は32文字以内のアルファベットまたは数字に制限されています。 使用可能な文字は、大文字のAからZ、0から9、そしてスペースです。

### 2. メニューのナビゲーション

MENU環境では、プリセットのすべての編集可能なパラメーターにアクセスでき、それを修正したり、 、ゼロから自分のトーンを作成したりすることができます。PERFORM環境からMENU環境に入るに は、左側の (MENU)ボタンまたは右側の (ENTER)ボタンを押します。これにより、MENU環境の「 トップレイヤー」が表示され、編集可能なさまざまなDSP処理ブロックが一覧表示されます。任意の セクションに入ると、レイヤーが一つ下がり、プリセット (またはデバイス)のパラメーターにアクセス できます。MENU環境では、エンコーダーは次のように動作します:

- ・左側の(PARAM)エンコーダーを回すと、編集したいDSP処理ブロックやパラメーターを 選択します。
- •右側の (VALUE) エンコーダーを回すと、選択されたセクションやパラメーターの値が 変更されます。
- •左側の (MENU) エンコーダーを押すと、メニューの一つ前のレベルに戻り、最終的に PERFORM環境に戻ります。
- •右側の (ENTER) エンコーダーを押すと、選択されたセクションに入り、または選択された パラメーターが切り替わります。

任意のセクションに入り、関連するパラメーターを編集するには、PARAMエンコーダーを回して該当 するセクションまでスクロールし、ENTERを押してセクションに入ります。セクションによっては、 VALUEエンコーダーを回すことで、セクションに入らずに直接変更できる場合もあります。ほとんど のDSP処理ブロックでは、これによりONまたはOFFが切り替わります(その場合、画像はネガティ ブモードで表示されます)。MENU環境には12のセクションがあります(各セクションはTorpedo Remoteと同じで、ミラーリングされたコントロールを共有しています)。

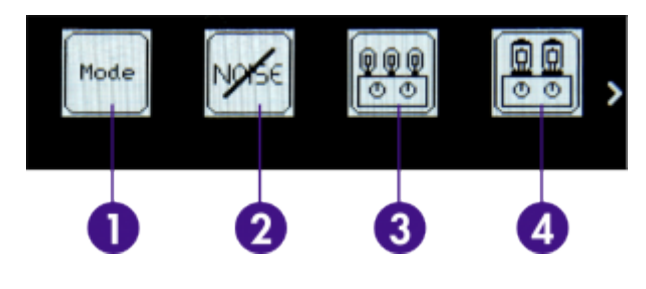

- 1. Mode: DynIR<sup>™</sup> エンジンモードを使用してDynIR<sup>™</sup> キャビネットを使用するか、IRローダーモードでサード パーティ製IRを使用するかを選択します。
- 2. Noise Gate: ノイズゲートを有効にして設定 します。
- 3. Preamp: 10種類のTSM™プリアンプの中から 選び、専用のプリアンプコントロールでトーンを 調整します。
- 4. Power Amp: パワーアンプのチューブのタイプと 構成を選択します。

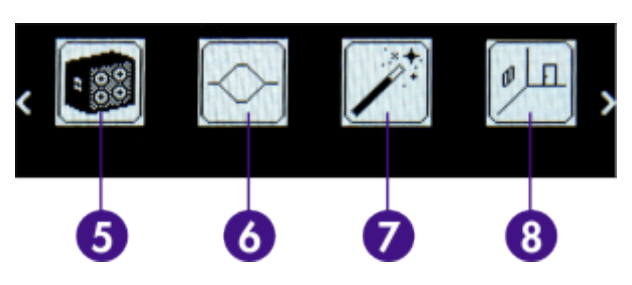

- 5. Miking: DynIR™エンジン内でキャビネットシミュ レーション、マイクの位置、マイクミキサーのパラメータ を選択します。
- 6.EQ: 3つのEQモード (ギター、ベース、カスタム)の いずれかを使用してトーンを調整します。
- 7.Enhancer: ギターやベースに特化したダイナミック およびトーンシェーピングツールの組み合わせを 適用します。
- 8.Reverb: 12種類のアコースティック環境から選択し、 関連するパラメータを使用してリバーブを微調整 します。

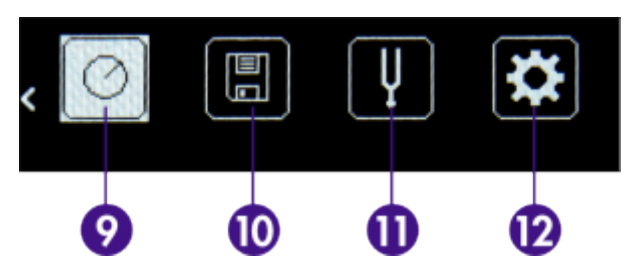

- 9. Preset Level: OPUSハードウェア内の他の すべてのプリセットと整合性を持たせるために、 OPUSプリセットのレベルを定義します。
- 10.Save: プリセットをOPUSの専用内部メモリ スロットに保存します。
- Tuner: OPUSの内蔵チューナーで楽器をチュー ニングします。
   注:右エンコーダーノブを長押しすることでチュー ナーにもアクセスできます。
- 12. Global: 上記のプリセットレベル設定以外の すべての一般設定にアクセスします。ここでは、 BluetoothペアリングのためのPINコード、シリアル 番号、OPUSデバイスのファームウェアバージョンも 確認できます。

# 仕様

# 1. キャビネットのリスト

| 名称                                                                                                    | 解説                                                                                                    |  |  |  |  |
|----------------------------------------------------------------------------------------------------|----------------------------------------------------------------------------------------------------|--|--|--|--|
| ギターキャビネット                                                                                                    |                                                                                                    |  |  |  |  |
| NOISE FACTORY<br>RIVERBANK 212<br>WHITE LABEL                                                                                                  | Rivera <sup>®</sup> Hundred Duo Twelve ギターキャビネットにCelestion <sup>®</sup><br>G12L-55スピーカーを搭載モデルからインスパイア                                      |  |  |  |  |
| PURPLEHAZE                                                                                                    | Marshall® 1982B トールボックスギターキャビネットにCelestion®<br>12インチ Heritage G12Mスピーカーを搭載モデルからインスパイア                                                      |  |  |  |  |
| MII VT 412 FAT                                                                                                    | VHT® ギターキャビネットにEminence® 12インチ P50Eスピーカーを<br>搭載モデルからインスパイア                                                                                 |  |  |  |  |
| BHG Exquisite Green                                                                                                    | Matchless® ESD 2×12 ギターキャビネットにCelestion® カスタム<br>G12-25 Greenback speakersスピーカーを搭載モデルからインスパイア                                              |  |  |  |  |
| THE ROCK CLUB                                                                                                    | Marshall® 1960AV ギターキャビネットにCelestion® 12インチ<br>Vintage 30スピーカーを搭載モデルからインスパイア                                                               |  |  |  |  |
| PHIL X MLC<br>PHIL X MLC<br>FHIL X MLC<br>アーティストシリーズキャプチャー (Phil X) で、MLC Custom 4×12<br>キャビネットにWarehouse® 12インチ Veteran 30スピーカーを搭載<br>らインスパイア |                                                                                                    |  |  |  |  |
| LYNCH CITRUS                                                                                                    | アーティストシリーズキャプチャー (George Lynch) で、Orange® 4×12 ギ<br>ターキャビネットにEminence® 12インチ Squarebackスピーカーを<br>搭載モデルからインスパイア                             |  |  |  |  |
| PT PT15 Signature<br>2×12                                                                                                    | アーティストシリーズキャプチャー (Pete Thorn) で、Suhr® 2×12 ギターキャビネットにCelestion® 12インチ Vintage 30スピーカーを搭載モデルから<br>インスパイア                                    |  |  |  |  |
| FRIEDMAN 412 VINT                                                                                                    | アーティストシリーズキャプチャー (Davie Friedman) で、Friedman <sup>®</sup><br>4×12 ギターキャビネットにCelestion <sup>®</sup> 12インチ Vintage 30スピーカーを<br>搭載モデルからインスパイア |  |  |  |  |
| ANGL PRO30                                                                                                    | Engl® E412VG Pro ギターキャビネットにCelestion® 12インチ Vintage 30スピーカーを搭載モデルからインスパイア                                                                  |  |  |  |  |
| BLONDE 63                                                                                                    | Fender <sup>®</sup> Bassman '63 Blonde Tolex Piggy Back ギターキャビネットに<br>Oxford <sup>®</sup> 12インチ 12M6 XG875スピーカーを搭載モデルからインスパイア              |  |  |  |  |
| BRIT 60A                                                                                                    | Marshall® 1960A ギターキャビネットにCelestion® 12インチ G12T-75スピーカーを搭載モデルからインスパイア                                                                      |  |  |  |  |
| STEVENS<br>BRITMALIBUS 412<br>BLACK                                                                                                    | アーティストシリーズキャプチャー (Steve Stevens) で、Marshall® 4×12<br>ギターキャビネットにCelestion® G12M Blackbackスピーカーを搭載<br>モデルからインスパイア                            |  |  |  |  |

| 名称          | 解説                                                                                                    |
|-------------|----------------------------------------------------------------------------------------------------|
| FASTBACK25  | Marshall® 4×12 パープルスラントギターキャビネットにCelestion®<br>12インチ G12M-25 Greenbackスピーカーを搭載モデルからインスパイア                                   |
| FREE ROCK2  | VHT® Deliverance 4×12 ギターキャビネットにEminence® 12インチ<br>P-50-Eスピーカーを搭載モデルからインスパイア。                                               |
| GREENARTC   | Marshall <sup>®</sup> 2033 ギターキャビネットにCelestion <sup>®</sup> 12インチ G12H-30<br>スピーカーを搭載モデルからインスパイア。                           |
| JAZZ 120    | Roland <sup>®</sup> Jazz Chorus JC-120 ギターキャビネットにRoland <sup>®</sup> 12インチ<br>60Wスピーカーを搭載モデルからインスパイア。                       |
| KEROZEN     | Diezel® 4×12 フロントローデッドギターキャビネットにCelestion® 12インチ<br>G12K-100スピーカーを搭載モデルからインスパイア                                             |
| NOS V30     | NOS® V30 ギターキャビネットにCelestion® 12インチ Vintage 30スピーカーを搭載モデルからインスパイア                                                           |
| SILVERJEN   | Fender® Twin Reverb ギターキャビネットにJensen® 12インチ C12K<br>スピーカーを搭載モデルからインスパイア                                                     |
| TANGER 30C  | Orange <sup>®</sup> Vintage 4×12 ギターキャビネットにCelestion <sup>®</sup> 12インチ<br>G12Hスピーカーを搭載モデルからインスパイア                          |
| VOICE 65    | Vox® AC30/6 TB コンボギターキャビネットにVox® / Celestion®<br>12インチ Silver Bell Alnicoスピーカーを搭載モデルからインスパイア                                |
| ХТСАВ       | Bogner® Ecstasy 4×12 ギターキャビネットにCelestion® 12インチ Vin-<br>tage 30スピーカーを搭載モデルからインスパイア                                          |
| BRIT VINT C | Marshall <sup>®</sup> Slash Signature ギターキャビネットにCelestion <sup>®</sup> 12インチ<br>Vintage 30スピーカーを搭載モデルからインスパイア               |
| CALIF STDC  | Mesa Engineering <sup>®</sup> Rectifier 4×12 スタンダードギターキャビネットに<br>Celestion <sup>®</sup> 12インチ Vintage 30スピーカーを搭載モデルからインスパイア |
| Watt FanC   | Hiwatt® HG212 ギターキャビネットにFane® 12インチ Axiom 12-100Lス<br>ピーカーを搭載モデルからインスパイア                                                    |
| GREEN TRI   | Hughes & Kettner® TriAmp コンボギターキャビネットにCelestion®<br>12インチ G12M-25 Greenbackスピーカーを搭載モデルからインスパイア                              |
| ベース キャビネット  |                                                                                                    |
| 2NOTES CSB  | Custom® CSBベースキャビネットにCustom® 15インチのカスタム<br>スピーカーを搭載モデルからインスパイア                                                              |
| ALU XL      | Hartke® 410XLベースキャビネットにHartke® 10インチXLアルミニウム<br>コーンベースドライバースピーカーを搭載モデルからインスパイア                                              |
| DUAL BW15   | Peavey® PV 215DベースキャビネットにPeavey® 15インチ<br>Black Widow 1505-8スピーカーを搭載モデルからインスパイア                                             |
| FRIDGE 9    | Ampeg® V-9ベースキャビネットにEminence® 10インチカスタムスピーカー<br>を搭載モデルからインスパイア                                                              |
| MARCO       | Markbass® Traveler 102PベースキャビネットにMarkbass® 10インチ<br>カスタムネオジムスピーカーを搭載モデルからインスパイア。                                            |

# 2. MIDI チャート

| CC# | Processing block | Naming      | Ranges | Details                          |
|-----|------------------|-------------|--------|----------------------------------|
| 0   | Preset mode      | Preset mode | 0-1    | 0 = DynIR Engine ; 1 = IR loader |
| 1   |                  | On / Off    | 0-1    | 0 = Off ; 1 = On                 |
| 2   | Noise Gate       | Mode        | 0-1    | 0 = Soft ; 1 = Hard              |
| 3   |                  | Threshold   | 0 - 80 | 0 = -80dB ; 80 = 0dB             |
| 4   | Preamp           | On / Off    | 0 - 1  | 0 = Off ; 1 = On                 |

|    | _         |                      |                  |         |                                                                                                    |
|----|-----------|----------------------|------------------|---------|----------------------------------------------------------------------------------------------------|
| 5  |           |                      | Model            | 0 - 9   | 0 = Foundry ; 1 = Foxy ; 2 = Albion ; 3 =<br>NiftyFifty ; 4 = Peggy ; 5 = Tanger ; 6 =<br>Eldorado ; 7 = Aviator ; 8 = Gemini ; 9 =<br>Flatback |
| 6  |           |                      | Gain             | 0 - 127 | 0 = 0% ; 63 = 50% ; 127 = 100%                                                                                                    |
| 7  |           |                      | Treble           | 0 - 127 | 0 = 0% ; 63 = 50% ; 127 = 100%                                                                                                    |
| 8  |           |                      | Middle           | 0 - 127 | 0 = 0% ; 63 = 50% ; 127 = 100%                                                                                                    |
| 9  |           |                      | Bass             | 0 - 127 | 0 = 0% ; 63 = 50% ; 127 = 100%                                                                                                    |
| 10 |           |                      | On / Off         | 0 - 1   | 0 = Off ; 1 = On                                                                                                    |
| 11 |           |                      | Model            | 0 - 7   | 0 = SE 6L6 ; 1 = SE EL34 ; 2 = SE EL84…                                                                                                    |
| 12 | Power     |                      | Volume           | 0 - 127 | 0 = 0% ; 63 = 50% ; 127 = 100%                                                                                                    |
| 13 | Amp       | Push-Pull            | Countour         | 0 - 127 | 0 = 0% ; 63 = 50% ; 127 = 100%                                                                                                    |
| 14 |           | (PP) Models          | Depth            | 0 - 127 | 0 = 0% ; 63 = 50% ; 127 = 100%                                                                                                    |
| 15 |           | only                 | Туре             | 0 - 1   | 0 = Triode ; 1 = Pentode                                                                                                    |
| 16 |           |                      | On / Off         | 0 - 1   | 0 = Off ; 1 = On                                                                                                    |
| 17 |           | DynIR                | Virtual Cabinet  | 0 - x   | 0 = DynIR #0 ; 1 = DynIR #1…                                                                                                    |
| 18 |           | Engine only          | Mic A : Model    | 0 - 7   | 0 = Mic #1 ; 1 = Mic #2…                                                                                                    |
| 19 |           |                      | Mic B : Model    | 0 - 7   | 0 = Mic #1 ; 1 = Mic #2…                                                                                                    |
| 20 |           |                      | Mic A : Level    | 0 - 127 | 0 = 0% ; 63 = 50% ; 127 = 100%                                                                                                    |
| 21 |           | Both modes           | Mic A : Bypass   | 0 - 1   | 0 = Off ; 1 = On                                                                                                    |
| 22 |           |                      | Mic A : Mute     | 0 - 1   | 0 = Off ; 1 = On                                                                                                    |
| 23 |           |                      | Mic A : Phase    | 0 - 1   | 0 = Normal ; 1 = Invert                                                                                                    |
| 24 |           |                      | Mic B : Level    | 0 - 127 | 0 = 0% ; 63 = 50% ; 127 = 100%                                                                                                    |
| 25 |           |                      | Mic B : Bypass   | 0 - 1   | 0 = Off ; 1 = On                                                                                                    |
| 26 | Miking    |                      | Mic B : Mute     | 0 - 1   | 0 = Off ; 1 = On                                                                                                    |
| 27 | IVIIKIIIG |                      | Mic B : Phase    | 0 - 1   | 0 = Off ; 1 = On                                                                                                    |
| 28 |           | DynIR<br>Engine only | Mic A : Axis     | 0 - 127 | 0 = 0% ; 63 = 50% ; 127 = 100%                                                                                                    |
| 29 |           |                      | Mic A : Distance | 0 - 127 | 0 = 0% ; 63 = 50% ; 127 = 100%                                                                                                    |
| 30 |           |                      | Mic A : Position | 0 - 1   | 0 = Front ; 1 = Back                                                                                                    |
| 31 |           |                      | Mic B : Axis     | 0 - 127 | 0 = 0% ; 63 = 50% ; 127 = 100%                                                                                                    |
| 32 |           |                      | Mic B : Distance | 0 - 127 | 0 = 0% ; 63 = 50% ; 127 = 100%                                                                                                    |
| 33 |           |                      | Mic B : Position | 0 - 1   | 0 = Front ; 1 = Back                                                                                                    |
| 34 |           |                      | IR File A        | 0 - x   | 0 = File #0 ; 1 = File #1…                                                                                                    |
| 35 |           | IR Loader            | IR File B        | 0 - x   | 0 = File #0 ; 1 = File #1…                                                                                                    |
| 36 |           |                      | IR Folder A      | 0 - 3   | 0= User 0 ; 1= User1; 2 = User 2 ; 3 = User 3                                                                                                   |
| 37 |           |                      | IR Folder B      | 0 - 3   | 0= User 0 ; 1= User1; 2 = User 2 ; 3 = User 3                                                                                                   |

|    | 1          | 1                   | 1               | 1       |                                             |
|----|------------|---------------------|-----------------|---------|---------------------------------------------|
| 38 |            |                     | On / Off        | 0 - 1   | 0 = Off ; 1 = On                            |
| 39 |            |                     | EQ Mode         | 0 - 2   | 0 = Guitar ; 1 = Bass ; 2 = Custom          |
| 40 |            | Custom<br>mode only | Freq : Low Cut  | 0 - 127 | Specific mapping to Hz                      |
| 41 | ]          |                     | Gain: Low       | 0 - 30  | 0 = -15dB ; 15 = 0dB ; 30 = +15dB           |
| 42 |            | Custom<br>mode only | Freq: Low       | 0 - 127 | Specific mapping to Hz                      |
| 43 | ]          |                     | Gain: Low Mid   | 0 - 30  | 0 = -15dB ; 15 = 0dB ; 30 = +15dB           |
| 44 | Equalizor  | Custom<br>mode only | Freq: Low Mid   | 0 - 127 | Specific mapping to Hz                      |
| 45 | Equalizer  |                     | Gain: Mid       | 0 - 30  | 0 = -15dB ; 15 = 0dB ; 30 = +15dB           |
| 46 |            | Custom<br>mode only | Freq: Mid       | 0 - 127 | Specific mapping to Hz                      |
| 47 | 1          |                     | Gain: High Mid  | 0 - 30  | 0 = -15dB ; 15 = 0dB ; 30 = +15dB           |
| 48 |            | Custom<br>mode only | Freq: High Mid  | 0 - 127 | Specific mapping to Hz                      |
| 49 | ]          |                     | Gain: High      | 0 - 30  | 0 = -15dB ; 15 = 0dB ; 30 = +15dB           |
| 50 |            | Custom<br>mode only | Freq : High     | 0 - 127 | Specific mapping to Hz                      |
| 51 |            |                     | Freq : High Cut | 0 - 127 | Specific mapping to Hz                      |
| 52 |            | -                   | On / Off        | 0 - 1   | 0 = Off ; 1 = On                            |
| 53 |            |                     | Instrument      | 0 - 1   | 0 = Guitar ; 1 = Bass                       |
| 54 | Enhonoor   |                     | Dry / Wet       | 0 - 127 | 0 = 0% ; 63 = 50% ; 127 = 100%              |
| 55 | Ennancer   |                     | Body            | 0 - 127 | 0 = 0% ; 63 = 50% ; 127 = 100%              |
| 56 | 1          |                     | Thickness       | 0 - 127 | 0 = 0% ; 63 = 50% ; 127 = 100%              |
| 57 | 1          |                     | Brilliance      | 0 - 127 | 0 = 0% ; 63 = 50% ; 127 = 100%              |
| 58 |            |                     | On / Off        | 0 - 1   | 0 = Off ; 1 = On                            |
| 59 | ]          |                     | Preset          | 0 - 12  | 0 = Studio A ; 1 = Studio B ; 2 = Basement… |
| 60 | 1          |                     | Туре            | 0 - 1   | 0 = Room ; 1 = Ambience                     |
| 61 | Reverb     |                     | Dry / Wet       | 0 - 127 | 0 = 0% ; 63 = 50% ; 127 = 100%              |
| 62 |            |                     | Size            | 0 - 127 | 0 = 0% ; 63 = 50% ; 127 = 100%              |
| 63 |            |                     | Echo            | 0 - 127 | 0 = 0% ; 63 = 50% ; 127 = 100%              |
| 64 |            |                     | Color           | 0 - 127 | 0 = 0% ; 63 = 50% ; 127 = 100%              |
| 65 | Preset Lev | /el                 | Preset Level    | 0 - 107 | "                                           |
| 66 |            |                     | Master Volume   | 0 -100  | 0 = Mute ; 1-100 = Level                    |
| 67 | General    |                     | Master Mute     | 0 - 1   | 0 = Off (no mute) ; 1 = On (mute)           |
| 68 |            |                     | Preset          | 0 - 99  | 0 = Preset #1 ; 1 = Preset #2…              |
| 69 | Tuner      |                     | On / Off        | 0 - 1   | 0 = Off ; 1 = On                            |

# 3. テクニカルデータ

| 入力/出力                |                     |                           |  |
|----------------------|---------------------|---------------------------|--|
| AMP / INST / LINE IN | 1/4″ バランスジャック (TRS) |                           |  |
|                      | AMP                 | 160k Ωアンバランス / 300k Ωバランス |  |
| 入力インピーダンス            | LINE                | 37k Ωアンバランス / 55k Ωバランス   |  |
|                      | INST.               | 1ΜΩアンバランス                 |  |

| 最大レベル (インプッド   |                                           | 20. IUBU                                         |  |  |  |
|----------------|-------------------------------------------|--------------------------------------------------|--|--|--|
| パッド無し)         |                                           |                                                  |  |  |  |
|                | INST.                                     | 2.80BU                                           |  |  |  |
| 最大レベル (インプッド   |                                           | 36.2dBu                                          |  |  |  |
| パッド有り)         |                                           | 20.8dBu                                          |  |  |  |
|                | INST.                                     | 12.3dBu                                          |  |  |  |
| AUX IN         | コネクター                                     | 1/8" (3.5mm) TRS ジャック                            |  |  |  |
|                | 人力インビーダンス                                 | 29k Ω                                            |  |  |  |
| TO SPEAKER 出力* | 1/4″ ジャック・バランス (TS)                       | *ヘッドアンブから直接、未処理、<br>  バッフア無し                     |  |  |  |
|                | XLR バランス                                  |                                                  |  |  |  |
| DI Output*     | 最大レベル: 10dBu                              | ※48Vファンタム電源に対して<br>  プロテクトさわている                  |  |  |  |
|                | 出力インピーダンス: 600 Ω                          | フロノクトされている                                       |  |  |  |
|                | 1/4″ ジャック・バランス(TRS)                       |                                                  |  |  |  |
| DI Ouput*      | 最大レベル:10dBu                               | ※48Vファンタム電源に対して                                  |  |  |  |
|                | 出力インピーダンス:600Ω                            | プロテクトされていない                                      |  |  |  |
|                | 1/8"(3.5mm)TRSジャック                        |                                                  |  |  |  |
| ヘッドフォン出力       | 最大出力:300mW(100Ω以下)                        |                                                  |  |  |  |
|                | 出力インピーダンス 33Ω                             |                                                  |  |  |  |
| USBコネクター       | USB-C 2.0                                 |                                                  |  |  |  |
|                |                                           | DynIRキャビネット用64スロット                               |  |  |  |
|                |                                           | プリセット用99スロット                                     |  |  |  |
| ×=u-           |                                           | 最大512スロット(20ms IR用)                              |  |  |  |
|                |                                           | (詳細はこのセクションを参照)                                  |  |  |  |
|                | メモリーカード                                   | 256Mb Micro-SD付属 最大32Gbカード対応<br>(サードパーティ製 IR のみ) |  |  |  |
| メモリーカード        | 256Mb Micro-SD付属 最大32GI                   | のカードに対応                                          |  |  |  |
|                | デジタルオーラ                                   | ディオ                                              |  |  |  |
| AD/DAコンバーター    | スタジオグレード 24-bit / 96kH                    | Z                                                |  |  |  |
| 帯域幅 (-1dB)     | 30Hz - 19kHz (-1dB)                       |                                                  |  |  |  |
| ダイナミックレンジ      | 101dB                                     |                                                  |  |  |  |
| 内部処理           | 32ビット浮動小数点                                |                                                  |  |  |  |
| レイテンシー         | 2.2ms(ライン入力~ライン出力                         | ታ)                                               |  |  |  |
|                | 電源                                        |                                                  |  |  |  |
|                | コネクタ: 2.1mm x 5.5mm                       |                                                  |  |  |  |
|                | 極性: センターマイナス                              |                                                  |  |  |  |
| 電源入力コネクタ       | 電圧: 12V DC                                |                                                  |  |  |  |
|                | 電流: 200mA                                 |                                                  |  |  |  |
|                | 消費電力: 約2W                                 |                                                  |  |  |  |
|                | コネクター: 2.1mm×5.5mm                        |                                                  |  |  |  |
| 니므크 ビー 노       | 極性: センターマイナス                              |                                                  |  |  |  |
| 付属アダプター        | 電圧: DC12V                                 |                                                  |  |  |  |
|                | 最大電流: 2000ミリアンペア                          |                                                  |  |  |  |
|                |                                           |                                                  |  |  |  |
| 幅×奥行×高さ*       | 12.1cm x 10 cm x 6cm ( 4.8"<br>4" x 2.4") | ※コネクター、ツマミ含む                                     |  |  |  |
| Weight         | 450g / 0.99 lbs                           | 1                                                |  |  |  |
|                | J                                         |                                                  |  |  |  |

# テクニカルサポート

Two notes Audio Engineeringでは、迅速かつ効率的なテクニカルサポートを提供するため、 オンラインサービス「Two notesヘルプデスク」をご用意しています。 また、Two notes製品に関するご質問やサポートが必要な場合は、お気軽にナレッジベースを ご覧ください。

## 1. Two notes ウェブサイト(英語)

Two notes Audio Engineeringのウェブサイトでは、以下の情報がご覧頂けます。:

・会社や製品に関するニュース(トップページののニュースセクション)
・OPUSとその多くのアプリケーションに関する包括的な情報(FAQ)、
・ファームウェアやソフトウェアのアップデート (https://www.two-notes.com/en/downloads/)
・Two notesストアへのアクセスすると新しいキャビネットの購入が可能です。
・また、公式フォーラムでは他のTorpedoユーザーとヒントやアドバイスを共有できます。

ユーザーをサポートするために、Two notesスタッフは専門フォーラムにも頻繁に訪れています。

## 2. Eメール

TWO NOTESでは、Eメールによる技術サポートは提供しておりません。下記のURLにあるヘルプ デスクを通じてお問い合わせください。

From:V3 https://wiki.two-notes.com/ User's manuals

Permanent link: https://wiki.two-notes.com/doku.php?id=opus:opus\_user\_s\_manual

Last update:2024/02/29 09:44

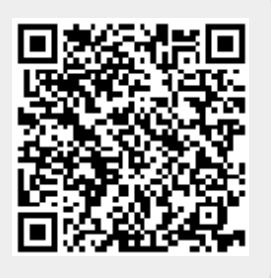